DISCIPLINE Publication Design

## Portfolio of Works

ignatius.design me@ignatius.email +49 176 6127 8629 ROLE Art Direction Brand and Identity Publication Design

DISCIPLINE Branding and digital product design

**рате, Location** July 2018 Berlin, Germany

**CLIENT, PROJECT** CoinJar Pty Ltd, Brand Concept

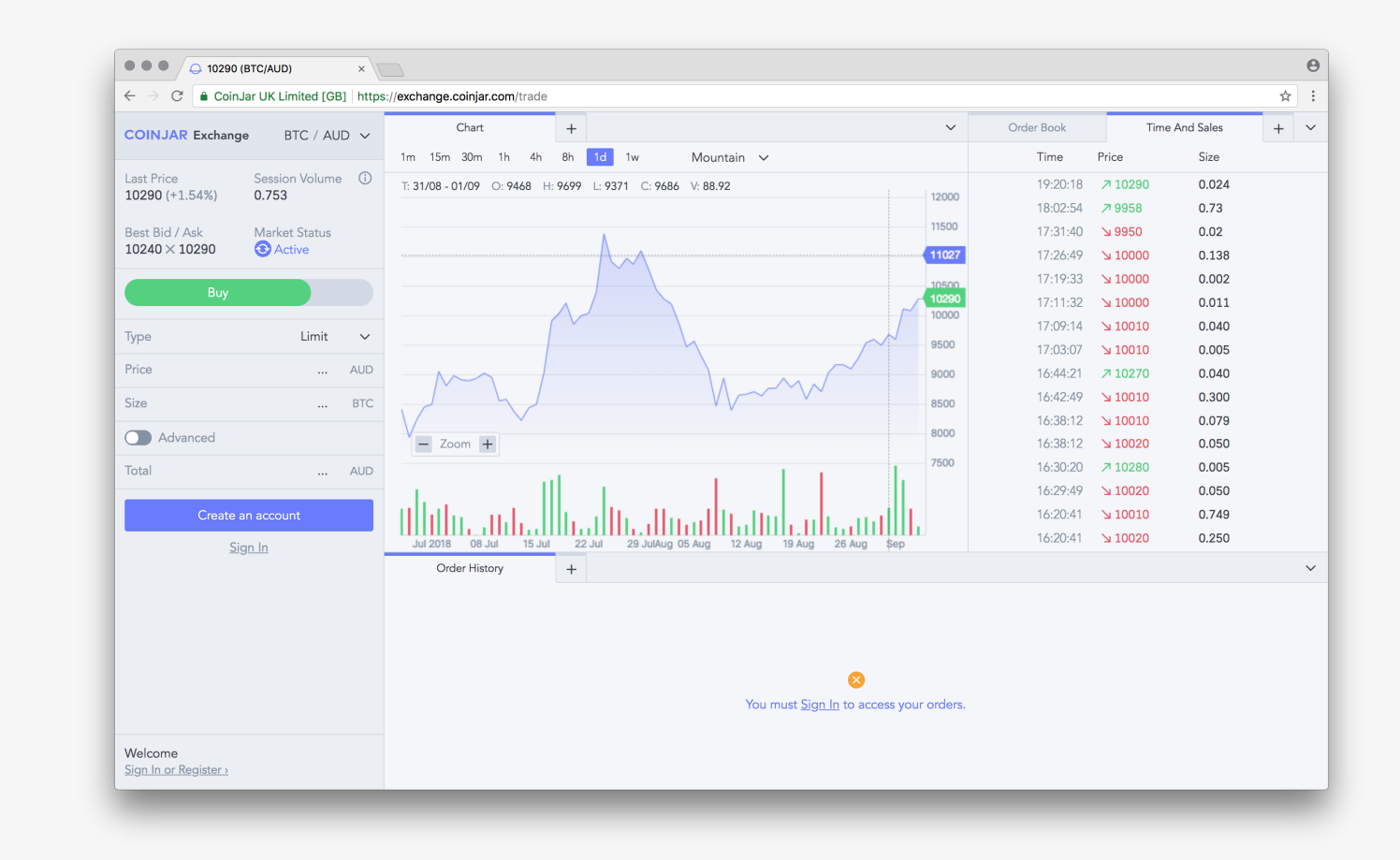

CoinJar Exchange is a full-featured currency trading experience. Designed for maximum flexibility the interface allows you to create new tabs, load trading modules, and customise your layout. The platform has multiple currency support, and a full account management portal. CoinJar Exchange also features full light and dark colour schemes and fund management systems integrated with your CoinJar balance.

| втс / и                                                                                                    | JSD 👻           | Chart <del>-</del>     | Chart (USD/BTC) <del>-</del> | +                                               | ~    | Order Book <del>-</del> | Time and Sal                                                                 | - +                                          | ~         |
|----------------------------------------------------------------------------------------------------|-----------------|------------------------|------------------------------|-------------------------------------------------|------|-------------------------|------------------------------------------------------------------------------|----------------------------------------------|-----------|
| Last Price         Change         Volume           5,260.00         +6.24%         448.21           Best Bid / Ask         Status           5,259.00 × 5,260         S 2:56                                                                                                    | e (i)<br>2<br>8 | 1m 15m 30m 1H 1D       | 1W 1M Candlestick -          | ←   Split Left<br>  → Split Right<br>土 Split Up |      | Proportion 1.0          | Size -<br>D000000<br>0000000<br>0000000                                      | Price<br>5028<br>5028<br>5028                | •         |
| Buy Sell                                                                                                    |                 |                        |                              | ↓ Split Down                                    |      |                         | 000000                                                                       | 5028                                         |           |
| Type     Limit       Price     Image: Comparison of the sector of the sector of the s |                 | - Zoom +               | ±                            | X Close All (2 Tabs                             | )    |                         | arket Midpoint<br>0000000<br>arket Midpoint<br>0000000<br>0000000<br>0000000 | 5028<br>5028<br>5028<br>5028<br>5028<br>5028 | •         |
|                                                                                                    |                 | Your Orders -          | Your Fills 🗸                 | +                                               |      |                         |                                                                              |                                              | ~         |
|                                                                                                    |                 | Kind Time <del>-</del> | Product                      | Liquidity Price                                 | Size | e Status                |                                                                              |                                              |           |
|                                                                                                    |                 | Buy 10:12:35 UTC       | BTC / USD                    | 15260 6.67                                      | 5.48 | (94%) 🔗 C               | ancelled                                                                     |                                              | $\otimes$ |
|                                                                                                    |                 | Sell 10:12:35 UTC      | BTC / USD                    | 15260 6.67                                      | 1.12 | (16%) 🗘 B               | ooked                                                                        |                                              | 0         |
| Oscar Davidson<br>View Account ⊙                                                                                                    | ŝ               | Buy 10:12:35 UTC       | BTC / USD                    | 15260 6.67                                      | 6.67 | (100%) 🔗 F              | illed                                                                        |                                              | $\otimes$ |
| USD 14,320.12                                                                                                    |                 |                        |                              | Show All Orders                                 |      |                         |                                                                              |                                              |           |
| BTC 1.59811                                                                                                    | ₿               |                        |                              |                                                 |      |                         |                                                                              |                                              |           |
| More                                                                                                    |                 |                        |                              |                                                 |      |                         |                                                                              |                                              |           |

|                                                                            | BTC / US                              | SD -   |
|----------------------------------------------------------------------------|---------------------------------------|--------|
| Last Price Change<br>5,260.00 +6.24%<br>Best Bid / Ask<br>5,259.00 × 5,260 | Volume<br>448.212<br>Status<br>3 2:58 | ()     |
| Buy                                                                        | Sell                                  |        |
| Туре                                                                       | Limit                                 | $\sim$ |
| Price                                                                      | -                                     | BTC    |
| Size                                                                       | =                                     | BTC    |
| Advanced                                                                   |                                       |        |
| Total                                                                      | -                                     | USD    |
| Create an ac                                                               | count                                 |        |
| <u>Sign In</u>                                                             |                                       |        |
|                                                                            |                                       |        |

Q Welcome Sign In or Register ③

|                                                                         | BTC / USD 👻                                    |
|-------------------------------------------------------------------------|------------------------------------------------|
| Last Price Chan<br>5,260.00 +6.24<br>Best Bid / Ask<br>5,259.00 × 5,260 | ge Volume (i)<br>448.212<br>Status<br>(2) 2:58 |
| Buy                                                                     | Sell                                           |
| Туре                                                                    | Limit 🗸                                        |
| Price                                                                   | 4828 BTC                                       |
| Size                                                                    | 1.59811 BTC                                    |
| Advanced                                                                |                                                |
| Time in force                                                           | Good til cancel 🛛 🗸                            |
| Total                                                                   | 6200 USD                                       |
| Place (                                                                 | Order (Buy)                                    |
|                                                                         |                                                |
| Oscar David<br>View Account                                             | lson টি                                        |
| USD                                                                     | 14,320.12                                      |
| BTC                                                                     | 1.59811 🕒                                      |
| N                                                                       |                                                |

|                                                                            | BTC / U                             | SD 👻   |                         |
|----------------------------------------------------------------------------|-------------------------------------|--------|-------------------------|
| Last Price Change<br>5,260.00 +6.24%<br>Best Bid / Ask<br>5,259.00 × 5,260 | Volume<br>448.212<br>Status<br>2:58 | (      | La:<br>5,2<br>Be<br>5,2 |
| Buy                                                                        | Sell                                |        |                         |
| Туре                                                                       | Limit                               | $\sim$ | Ту                      |
| Price                                                                      | 4828                                | USD    | Pri                     |
| Bid                                                                        | 4828                                | USD    | Siz                     |
|                                                                            | 4828                                | USD    | 0                       |
| Midpoint                                                                   | 4828                                | USD    |                         |
|                                                                            | 4828                                | USD    |                         |
|                                                                            | 4828                                | USD    |                         |
| Ask                                                                        | 4828                                | USD    |                         |
|                                                                            |                                     |        | 4                       |
|                                                                            |                                     |        |                         |
| Oscar Davidson<br>View Account ⊘                                           |                                     | ⇔      | -                       |
| USD 14,                                                                    | 320.12                              |        | ι                       |
| BTC 1                                                                      | .59811                              | B      | E                       |
| More                                                                       |                                     |        |                         |

|                                                                            | BTC / US                            | SD -   |
|----------------------------------------------------------------------------|-------------------------------------|--------|
| Last Price Change<br>5,260.00 +6.24%<br>Best Bid / Ask<br>5,259.00 × 5,260 | Volume<br>448.212<br>Status<br>2:58 | (j)    |
| Buy                                                                        | Sell                                |        |
| Туре                                                                       | Limit                               | $\sim$ |
| Price                                                                      | 4828                                | USD    |
| Size                                                                       | 1.59811                             | BTC    |
| Advanced                                                                   |                                     |        |
| 🛕 Total                                                                    | 6200                                | BTC    |
| Place Order                                                                |                                     |        |
| Insufficient Funds                                                         |                                     |        |
| ▲ Invalid size                                                             |                                     |        |
| A Shingy took your BT                                                      | C                                   |        |
| Oscar Davidson<br>View Account ⊙                                           |                                     | ٩      |
| USD 14                                                                     | ,320.12                             |        |
| BTC 1                                                                      | 59811                               | ₿      |
| More                                                                       |                                     |        |

| Your Account                       |                                                         |           |
|------------------------------------|---------------------------------------------------------|-----------|
| <ul> <li>Oscar Davidson</li> </ul> | Eveloped Accounts                                       | Autor     |
| Exchange Accounts                  | Exchange Accounts                                       | Actions 🗸 |
| ← Transfers                        | All Accounts V                                          | Search Q  |
|                                    |                                                         |           |
| Fill History                       | Australian Dollar (AUD)<br>\$24,121.12 Available        | ٥         |
| API Keys                           | United States Dollar (USD)<br>\$12,182.28 Available     | ٥         |
| Settings                           | Ethereum (ETH)<br>29.48 Available                       | 0         |
|                                    | Bitcoin (BTC)<br>21.22140081 Available                  | 0         |
|                                    | Looking for your CoinJar balances? <u>View your acc</u> | ount      |
| Q Your account on CoinJar          |                                                         |           |
| Sign Out                           |                                                         |           |

| < A Your Account<br>Oscar Davidson                                                                                 |                                                                                                    |                                                                    |
|----------------------------------------------------------------------------------------------------|----------------------------------------------------------------------------------------------------|--------------------------------------------------------------------|
| Exchange Accounts                                                                                                  | History New Transfe                                                                                                    | er                                                                 |
| <ul> <li>Transfers</li> <li>Interface Options</li> <li>Fill History</li> <li>API Keys</li> <li>Settings</li> </ul> | → Transferred to CoinJar<br>14/08/17 - 11:21:04     ← Transferred from CoinJar<br>(4/08/17 - 11:21:04     )     → Transferred to CoinJar<br>14/08/17 - 11:21:04     )     ← Transferred from CoinJar<br>14/08/17 - 11:21:04 | -\$2000.30 USD<br>+\$1280.20 USD<br>-14.8041 ETH<br>-1.1804181 BTC |
|                                                                                                    | No more transfers found                                                                                                    |                                                                    |
| <ul> <li>Q Your account on CoinJar</li> <li>I → Sign Out</li> </ul>                                                |                                                                                                    |                                                                    |

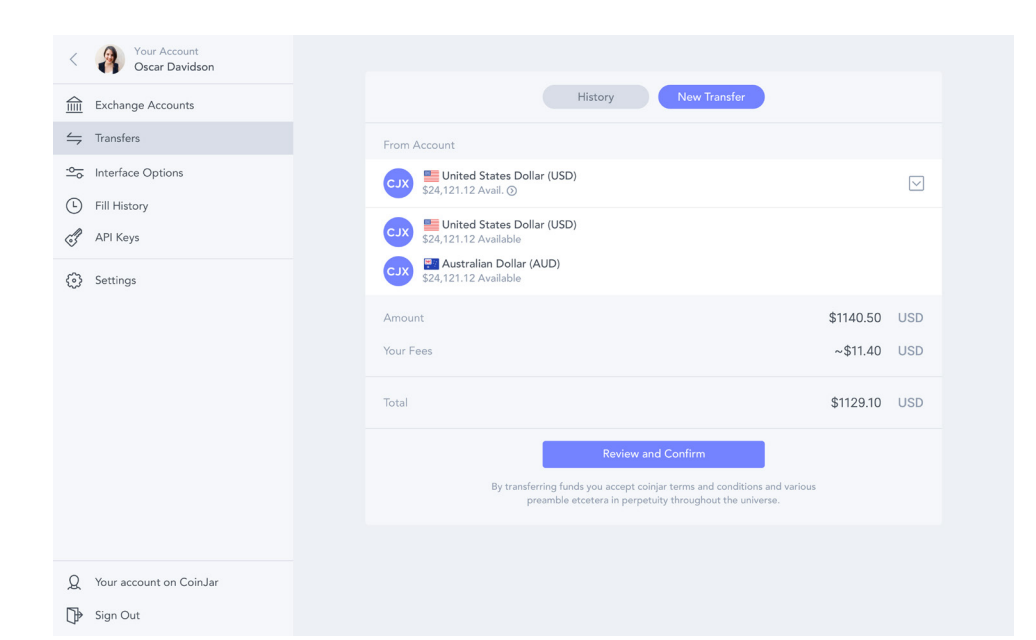

| < Pour Account<br>Oscar Davidson |                                            |                                                         |
|----------------------------------|--------------------------------------------|---------------------------------------------------------|
| Exchange Accounts                | General                                    |                                                         |
| 📛 Transfers                      | Section Headline                           |                                                         |
| ⊆ Interface Options              | Something Turned On                        |                                                         |
| Fill History                     | Another option (with extended description) |                                                         |
| API Keys                         | Another Setting                            |                                                         |
| Settings                         | Account Options                            |                                                         |
|                                  | Label                                      | (#bc902f • / (E) Buy ×                                  |
|                                  | ✓ Label                                    | History Just Now!                                       |
|                                  | Email Settings                             | #dc10ab 🕥 / 📵 Buy 🛛 🗙                                   |
|                                  | O Label                                    | 0.8128105 of 4.81810291 filled                          |
|                                  | Label                                      | History 3 minutes ago                                   |
|                                  | O Label                                    | Successfully Unsubscribed                               |
|                                  | Section Headline                           | You have unsubscribed from our mailing list<br>Undo? 1s |
|                                  | Dropdown                                   | Order Planet                                            |
| Q Your account on CoinJar        |                                            | #dc10ab 💊 / 🔋 Buy                                       |
| Sian Out                         |                                            | Undo 3s                                                 |
| √r °                             |                                            |                                                         |

# Brand and Identity Publication Design Art Direction ROLE

Branding and digital product design DISCIPLINE

A new type of investment fund powered by digital currency

Shape your own future with powerful investment tools. In hac habitasse platea dictumst. Duis ultricies consectetur eros. Aenean ac faucibus nulla.

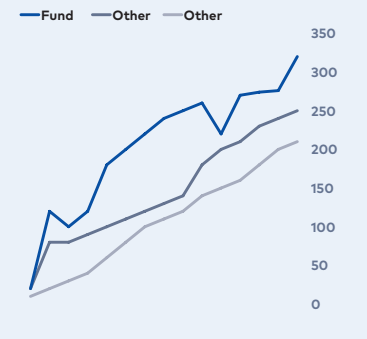

Pellentesque et lorem quis tortor tempor semper. Morbi cursus est nec neque pellentesque, ut maximus eros tempor. Integer a nibh ut nisl tristique mattis a non libero. Sed ut turpis gravida ipsum viverra laoreet quis malesuada libero. Vestibulum pharetra dui vel luctus vulputate. Cras vulputate id tellus sit amet ultricies. Donec euismod, erat nec gravida mollis, erat elit congue augue, a lacinia nisi purus nec ex. Nullam et interdum semi.

## Shape your own future with powerful investment tools

Curabitur aliquam metus ut erat molestie, non faucibus neque cursus. Nulla velit tellus, interdum sed nibh sit amet, rutrum rutrum leo. In gravida ante in nunc sollicitudin ullamcorper. Nullam volutpat tortor eu interdum aliquam. In elementum pretium lectus, sed condimentum libero. Cras congue neque vitae sem sagittis placerat. Nunc vehicula posuere viverra.

Pellentesque et lorem quis tortor tempor semper. Morbi cursus est nec neque pellentesque, ut maximus eros tempor. Integer a nibh ut nisl tristique mattis a non libero. Sed ut turpis gravida ipsum viverra laoreet quis malesuada libero. Vestibulum pharetra dui vel luctus vulputate. Cras vulputate id tellus sit amet ultricies. Donec euismod, erat nec gravida mollis, erat elit congue augue, a lacinia nisi purus nec ex. Nullam et interdum sem.

2

Nullam a pellentesque arcu, vel placerat mauris. Donec magna diam, sagittis sed maximus pretium, auctor ut est. Quisque pellentesque justo sodales, imperdiet erat in, fringilla magna Sed placerat auctor mauris nec gravida. Nulla elementum quam et lacus iaculis, at placerat magna scelerisque. Donec congue vel dolor ut vestibulum. Integer suscipit felis felis, id bibendum dolor aliquet eget. Integer pulvinar eros ex, eu ultrices lacus rhoncus et.

Asher Tan, Directo

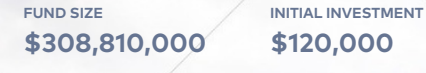

218%

**12 MONTH GROWTH** 

# For the every day and extraor of the serve of the serve o

Take control, grow and spend with ease every day. CoinJar's next generation finance products give you the confidence to build wealth on your own terms. Trade, invest and manage your funds in one place.

> 5021 0001 2345 678 9 08/16 John Citizen eftpos

Swipe

Concepts presented to CoinJar for new digital currency products including investment funds and a refresh of their "CoinJar Swipe" EFTPOS (Electronic funds transfer at point of sale) card system

Landscapes are dynamic. As water touches stone it shapes its form, eroding and sculpting it. Each droplet creates the landscape's movement, shape and patina. A city also grows in time, its arteries and features breathing, expanding and contracting. With CoinJar you can shape your financial landscape and future with each individual droplet carving rivers, and shaping new pathways.

Bullclip is a collaborative PDF markup platform for Windows 10, iOS and the web designed to modernise workflows for construction, engineering and architecture industries.

The platform consists of:

- Document Management
- Version control
- Cross-device, real-time,
- collaborative PDF annotation
  - Team management
- Real-time collaboration tools including comments and chat
- Payment portal and account management systems.

🗗 Bullclip

Web App Interface Definition

# Canvas

The Bullclip web canvas has specialised controls that follow the proportions and guidelines of this interface definition document.

## On-screen floating controls

Layer and contributor controls

#### Zoom and page controls

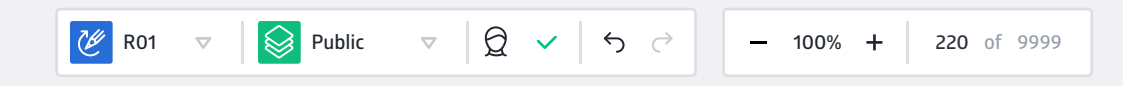

#### Contributor panel (based on compact panel)

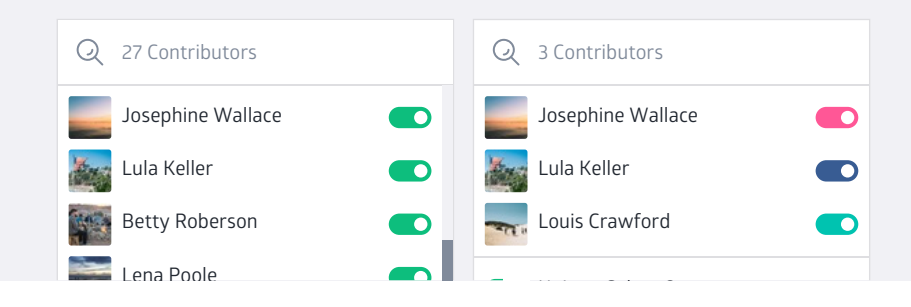

**DATE, LOCATION** 2015–2017, Melbourne, Australia

**CLIENT, PROJECT** Drawboard Pty Ltd Interface Design

**DISCIPLINE** User Interface / User Experience Design

8

UX / UI Designer

ROLE

| 👳 Joshua Kelley 🔹 🛞                              | Hawthorn Club Apartments / <b>Overview</b>                                    | Secondary Primary Button                                         | WPB-DRG-JAC-CDR-2-00-SSS-0184 Subplant manufacturing relay control                                                                                                    |
|--------------------------------------------------|-------------------------------------------------------------------------------|------------------------------------------------------------------|----------------------------------------------------------------------------------------------------|
|                                                  | ° Timeline (1) Details 🕅 Photos (32) 🖉 Attachments (32)                       |                                                                  |                                                                                                    |
|                                                  | SHOW ALL 👻 AS LIST 👻 BY DRAWING NUMBER 👻                                      | Q                                                                |                                                                                                    |
| Hawthorn Club Apartments     XYZ Construction Co | Clear All \ominus 🛛 # DWG-830- 😔 T South Dynon 😔 💊 Mr Tag \ominus             | 302 Items Found                                                  |                                                                                                    |
| Q Search project                                 | WPB-DRG-JAC-CDR-2-00-SSS-0180<br>SOUTH DYNON TRENCH DETAILS                   | Plumbing floorplan rfi-229-1 complacency report JAN 21, 2017 R01 |                                                                                                    |
| 0verview                                         | WPB-DRG-JAC-CDR-2-00-SSS-0180<br>SOUTH DYNON TRENCH DETAILS                   | Plumbing floorplan rfi-229-1 complacency report JAN 21, 2017 R01 | Instance         0.00000         0.00000         0.00000         0.00000         0.00000         0.00000         0.00000         0.00000         0.00000         0.00000         0.00000         0.00000         0.00000         0.00000         0.00000         0.00000         0.00000         0.00000         0.00000         0.00000         0.00000         0.00000         0.00000         0.00000         0.00000         0.00000         0.00000         0.00000         0.000000         0.000000         0.000000         0.000000         0.0000000         0.0000000         0.00000000         0.000000000         0.00000000000         0.00000000000000000000000000000000000 |
| Drawings                                         | WPB-DRG-JAC-CDR-2-00-SSS-0180<br>SOUTH DYNON                                  | plumbing floorplan rfi-229-1 complacency report JAN 21, 2017 R01 | Revision Details                                                                                                    |
| Project Files                                    | WPB-DRG-JAC-CDR-2-00-SSS-0178<br>SOUTH DYNON DRAINAGE - PIT SCHEDULE SHEET 03 | Plumbing floorplan rfi-229-1 complacency report JAN 21, 2017 R03 | Revision       08 (Latest)                                                                                                    |
| Photos                                           | WPB-DRG-JAC-CDR-2-00-SSS-0188<br>DRAINAGE - LONGITUDINAL SECTIONS SHEET 04    | plumbing floorplan rfi-229-1 complacency report JAN 21, 2017 R03 | August 8, 2017                                                                                                    |
|                                                  | WPB-DRG-JAC-CDR-2-00-SSS-0189<br>SOUTH DYNON                                  | plumbing floorplan rfi-229-1 complacency report JAN 21, 2017 R03 | You can                                                                                                    |
| ↓ Uploads 48%                                    | WPB-DRG-JAC-CDR-2-00-SSS-0185<br>SOUTH DYNON DRAINAGE - PIT SCHEDULE SHEET 02 | plumbing floorplan rfi-229-1 complacency report JAN 21, 2017 R03 | Edit drawing details                                                                                                    |
| Project Settings                                 | WPB-DRG-JAC-CDR-2-00-SSS-0179<br>SOUTH DYNON TRENCH DETAILS                   | plumbing floorplan rfi-229-1 complacency report JAN 21, 2017 R03 | Upload a new revision                                                                                                    |
|                                                  | WPB-DRG-JAC-CDR-2-00-SSS-0178<br>SOUTH DYNON                                  | Plumbing floorplan rfi-229-1 complacency report JAN 21, 2017 R03 | Tag                                                                                                    |
|                                                  | WPB-DRG-JAC-CDR-2-00-SSS-0184<br>SOUTH DYNON                                  | Plumbing floorplan rfi-229-1 complacency report JAN 21, 2017 R03 | structural RFI224 engineering                                                                                                    |
|                                                  | WPB-DRG-JAC-CDR-2-00-SSS-0179<br>SOUTH DYNON DRAINAGE - PIT SCHEDULE SHEET 03 | plumbing floorplan rfi-229-1 complacency report JAN 21, 2017 R03 | substrate reports manufacturing                                                                                                    |
|                                                  | WPB-DRG-JAC-CDR-2-00-SSS-0189<br>SOUTH DYNON DRAINAGE - PIT SCHEDULE SHEET 03 | plumbing floorplan rfi-229-1 complacency report JAN 21, 2017 R03 | Edit Tags                                                                                                    |
|                                                  | WPB-DRG-JAC-CDR-2-00-SSS-0180<br>SOUTH DYNON TRENCH DETAILS                   | plumbing floorplan rfi-229-1 complacency report JAN 21, 2017 R01 | WPB-DRG-JAC-CDR-2-00-SSS-0184<br>Drawing title goes here                                                                                                    |
| , Uownload for Windows 10, iOS                   | WPB-DRG-JAC-CDR-2-00-SSS-0180<br>SOUTH DYNON TRENCH DETAILS                   | plumbing floorplan rfi-229-1 complacency report JAN 21, 2017 R01 | WPB-DRG-JAC-CDR-2-00-SSS-0184<br>Drawing title goes here                                                                                                    |
| Feedback                                         | SOLITE LIVENON                                                                | plumbing floorplan rfi-229-1 complacency report JAN 21, 2017 R01 | Link a related drawing or document                                                                                                    |
| Support                                          | $\leftarrow  \fbox{12 of 256} \rightarrow \qquad \qquad \forall iewing :$     | 02 of 4810 Items Per Page 24 •                                   |                                                                                                    |

| Current tool<br>Rectangle | Current tool      | Current tool<br>Pen | Current tool Stamp                                                                                                    |
|---------------------------|-------------------|---------------------|----------------------------------------------------------------------------------------------------|
| Draw Phapes 💒 Measure     | 🗆 O 🖾 O 🥢 🗷 🗾     | 🗆 O 🖾 O 🥢 🗷 🗾       | ی ک<br>د                                                                                                    |
|                           | Pen               | Pen                 | Construction Stamps                                                                                                    |
| Rectangle                 | Ink               | Ink                 |                                                                                                    |
| Outline                   | Color<br>100%     | Color<br>100%       | NOT FOR AS BUILT                                                                                                    |
| Color<br>100%             | Properties<br>1pt | Color               |                                                                                                    |
| Properties<br>4pt         | Width             |                     | SCHEMATIC APPROVAL                                                                                                    |
| Fill                      | $\sim$ ~ ~        |                     | DESIGN                                                                                                    |
|                           | ✓ Highughter      | Opacity             | Importantion   Important   Important |
| You can                   | You can           | You can             | You can You                                                                                                    |
| •                         |                   |                     |                                                                                                    |

#### Ľ DRAINAGE - LONGITUDINAL SECTIONS SHEET 04 Leona Owen published a new revision 3 Minutes Ago WPB-DRG-JAC-CDR-2-00-SSS-0178 $R00 \rightarrow R01$ 3 Minutes Ago Leona Owen assigned Jeff Parker **Q** Jeff Parker Ricardo Collins added <u>a due date</u> 3 Minutes Ago ڶ 19th September, 2017 1 3 Minutes Ago Leona Owen This is a comment on a timeline, it looks just like a regular chat transcript 3 Minutes Ago Leona Owen In the history of modern astronomy, there is probably no one greater leap forward than the building and launch of the space telescope known as the Hubble. While NASA has had many ups and downs, the launch and continued operation of the Hubble space telescope probably ranks next to the moon landings and the. Addie Griffin added 2 documents 3 Minutes Ago Contractor\_Contract.pdf Ŀ 46kb Supplier\_Ballast\_Specification.pdf ß 46kb 3 Minutes Ago Addie Griffin added 2 documents This is a comment attached to the adding of some files Supplier\_Ballast\_Specification.pdf ß 46kb Contractor\_Contract.pdf La Conte 46kb Addie Griffin published 15 orawings Here are the new files recently received from @drafting Addie Griffin published 15 drawings 3 Minutes Ago WPB-DRG-JAC-CDR-2-00-SSS-0178 R01 DRAINAGE - LONGITUDINAL SECTIONS SHEET 04 Add Attachment WPB-DRG-JAC-CDR-2-00-SSS-0187 因 R01 SOUTH DYNON DRAINAGE - PIT SCHEDULE SHEET 02 Ø Mention WPB-DRG-JAC-CDR-2-00-SSS-0187 因 R01 SOUTH DYNON DRAINAGE - PIT +33 New Messages 🖉 Link Hello I am writing a comment here ok thank Enter to send +

#### Autocomplete Searchbox

#### Context menu actions

Any additional actions in context of the item that invoked the autocomplete searchbox are placed below a keyline. Uses compact panel.

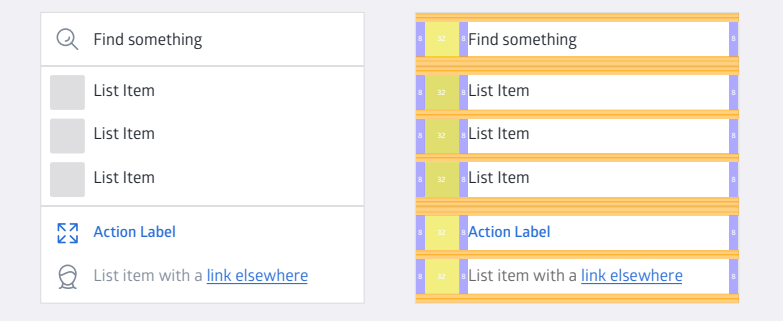

Destructive actions in context of the item that invoked the context menu are placed below a keyline. Uses compact panel.

| A Choose Template  | Notifications                  | 9+          | • <mark>入</mark> • Choose Template   | ₃ 40pt |
|--------------------|--------------------------------|-------------|--------------------------------------|--------|
| Q Find Similar     | Device Public Profile          |             | • 📿 • Find Similar                   | 8      |
| C Publish          | <b>(္မ်ာ)</b> Account Settings |             | • 🔁 • Publish                        | 8      |
| Destructive Action | 足 Manage Plan                  | $\triangle$ | ه <mark>ک</mark> هDestructive Action | 8      |
|                    | O Devene and Illisters         |             |                                      |        |
|                    | Payment History                |             |                                      |        |

Default Panel

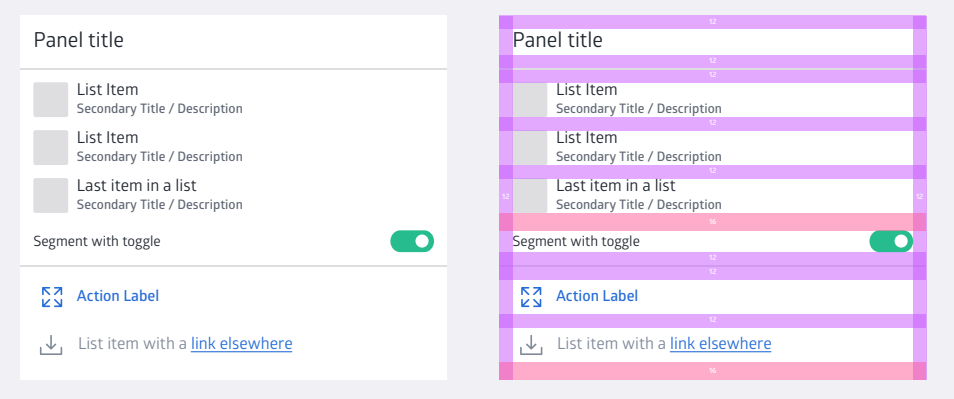

#### Compact Panel

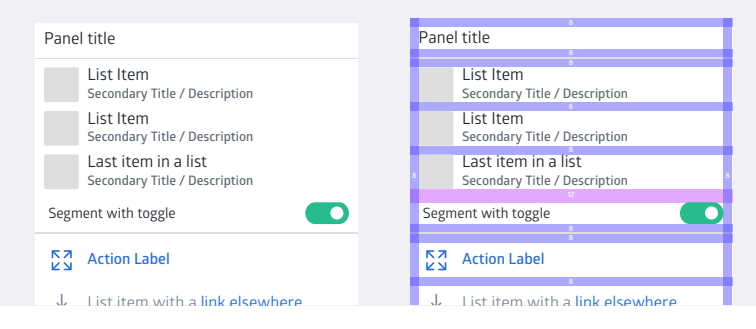

suggestions. They can also simply be actions with icons. Uses standard panel with additional padding.

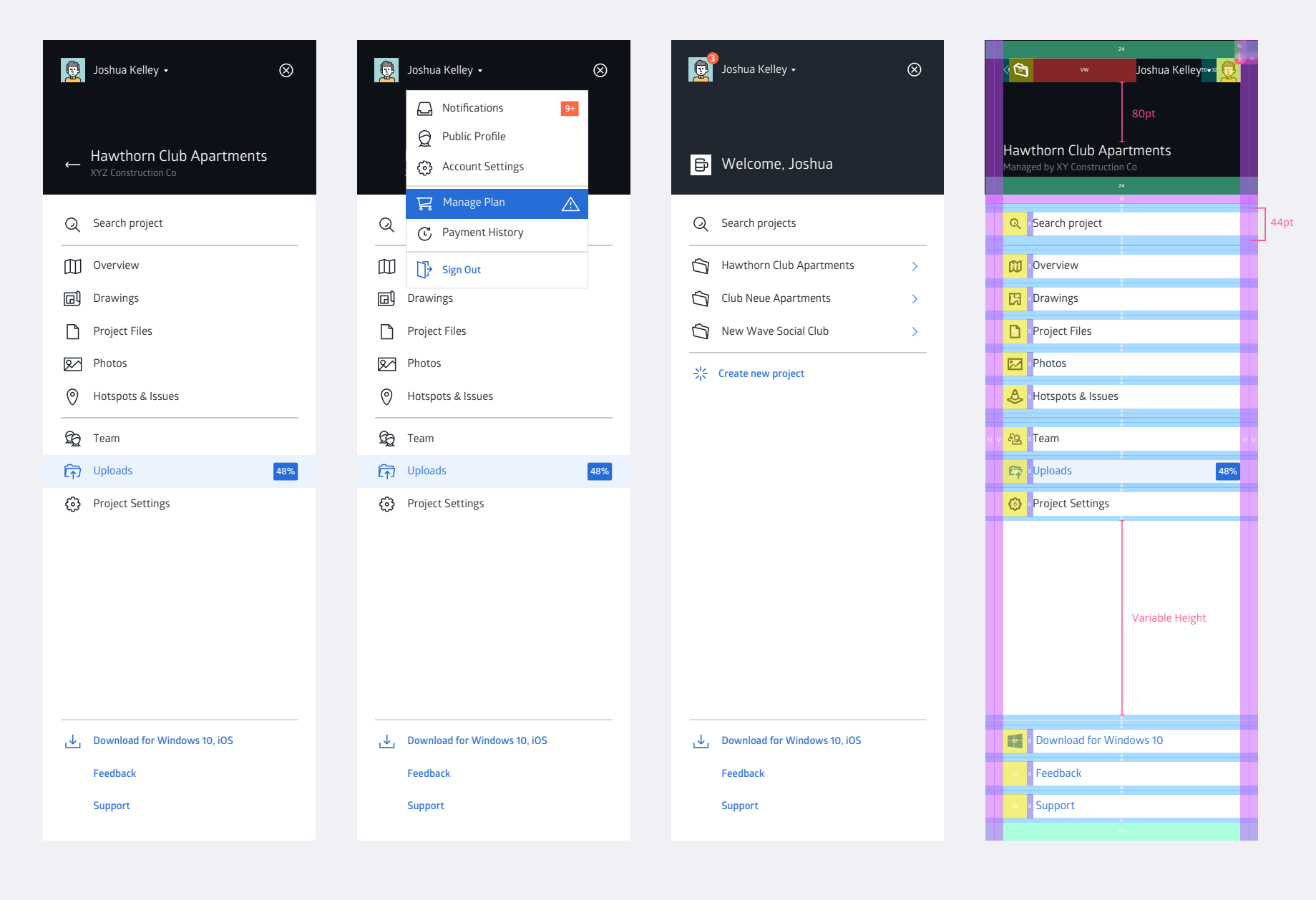

Header Bar

Drawings Bullclip × \_ Project Neon  $\equiv$ Details Published Status Revision Contents WPB-DRG-JAC-CDR-2-00-SSS-0185 8/7/2017  $\langle \rangle$ 07 F Drawings SOUTH DYNON DRAINAGE - PIT SCHEDULE SHEET 03 WPB-DRG-JAC-CDR-2-00-SSS-0185 Ρ Documents  $\langle \rangle$ 07 8/7/2017 SOUTH DYNON DRAINAGE - PIT SCHEDULE SHEET 03 A Hotspots WPB-DRG-JAC-CDR-2-00-SSS-0185  $\langle \rangle$ 07 8/7/2017 SOUTH DYNON DRAINAGE - PIT SCHEDULE SHEET 03 Photos 20 Team Q Search Patrick Sharp Public Profile Q Account Settings ≡¢ Select Create a new document TIME 311

| Bullcl    | lip                | Drawings                                                                      |          | Q –          | □ ×            |
|-----------|--------------------|-------------------------------------------------------------------------------|----------|--------------|----------------|
| ≡         | Project Neon       | Details                                                                       | Revision | Published    |                |
| Conte     | ents               |                                                                               |          |              |                |
|           | Drawings           | WPB-DRG-JAC-CDR-2-00-SSS-0185<br>SOUTH DYNON DRAINAGE - PIT SCHEDULE SHEET 03 | 07       | 8/7/2017     | $\diamondsuit$ |
| $\square$ | Documents          | WPB-DRG-JAC-CDR-2-00-SSS-0185<br>SOUTH DYNON DRAINAGE - PIT SCHEDULE SHEET 03 | 07       | 8/7/2017     | $\Diamond$     |
| ه<br>ج    | Hotspots<br>Photos | WPB-DRG-JAC-CDR-2-00-SSS-0185<br>SOUTH DYNON DRAINAGE - PIT SCHEDULE SHEET 03 | 07       | 8/7/2017     | $\diamondsuit$ |
|           | Team               |                                                                               |          |              |                |
| Q         | Search             |                                                                               |          |              |                |
| 9         | Patrick Sharp      |                                                                               |          |              |                |
| R         | Public Profile     |                                                                               |          |              |                |
|           | Account Settings   |                                                                               |          |              |                |
|           |                    |                                                                               |          |              |                |
|           |                    |                                                                               |          |              |                |
| ADEEN.    |                    | ≣¥ Select                                                                     |          | Create a new | document       |
| 1         |                    |                                                                               |          |              | 1              |

in the

Care -

### Canvas interaction and manipulation

#### Canvas controls

Canvas controls float above the canvas and interact directly with the canvas. They invoke menus that relate to the content of the canvas, such as adding annotations, inserting items, changing layers and contributor filters.

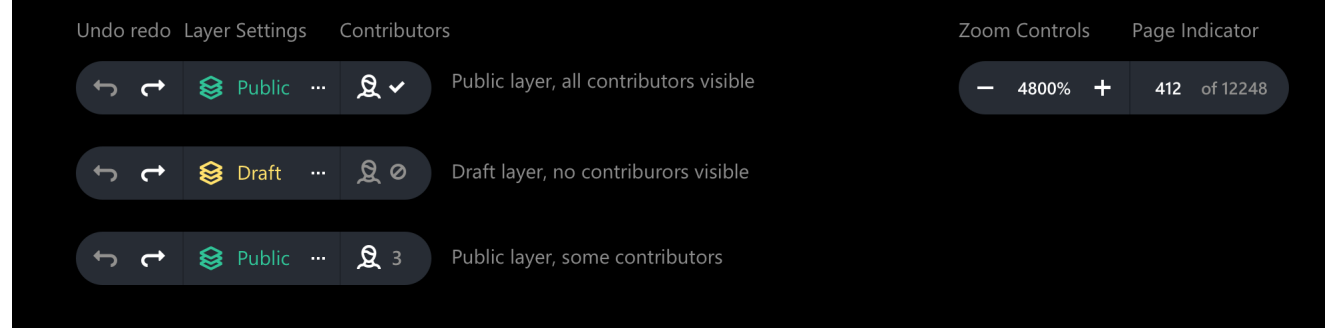

#### Direct annotation manipulation

Direct annotation manipulation menus appear when an annotation or multiple annotations are selected directly using finger, selection tools, pen barrel button and direct text selection.

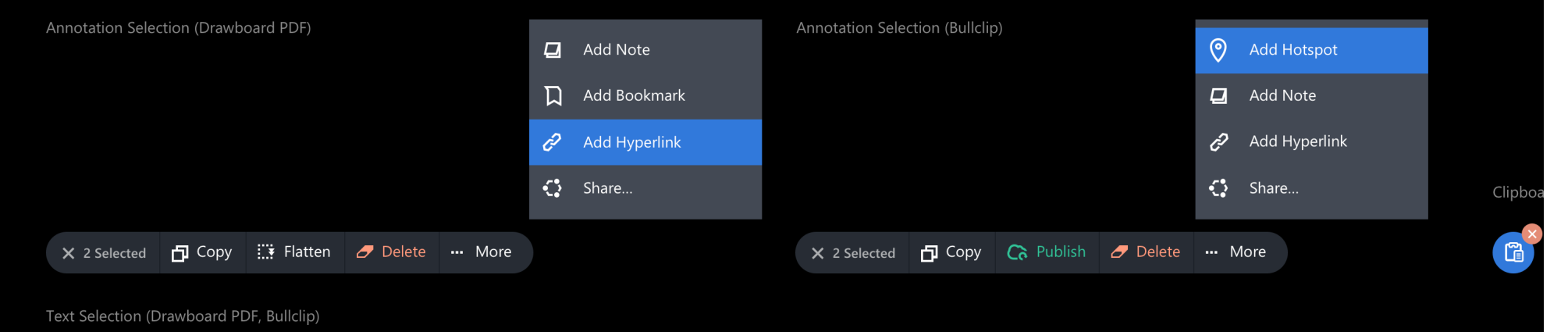

| List View                                    |         |    | Search Filtered List View w/ Swipe Actions   |             |    | List View Multi-selection                    |   |    |            |                     |
|----------------------------------------------|---------|----|----------------------------------------------|-------------|----|----------------------------------------------|---|----|------------|---------------------|
| LIST VIEW                                    | ļċ<br>I | ** | LIST VIEW SEARCH FILTERED                    | •<br>•<br>• | ** | LIST VIEW                                    |   | ļå | *          |                     |
| Search                                       |         | Q  | List search filter                           |             | ×  | Search                                       |   |    | ର୍         |                     |
| 3 Double Line Items                          |         |    | 2 Results                                    |             |    | 3 Items, 2 Selected                          |   |    |            |                     |
| List Item Title<br>List Item Secondary Title |         |    | List Item Title<br>List Item Secondary Title |             |    | List Item Title<br>List Item Secondary Title |   |    |            |                     |
| List Item Title<br>List Item Secondary Title |         |    | List Item Title<br>List Item Secondary Title |             |    | List Item Title<br>List Item Secondary Title |   |    |            |                     |
| List Item Title<br>List Item Secondary Title |         |    | List Item Title                              |             |    | List Item Title<br>List Item Secondary Title |   |    |            |                     |
| 2 Single Line Items List Item Title          |         |    | List Item Title<br>List Item Secondary Title |             |    |                                              |   |    |            |                     |
| List Item Title                              |         |    | List Item Title<br>List Item Secondary Title |             |    |                                              |   |    |            |                     |
| 1 Large List Item                            |         |    |                                              |             |    |                                              |   |    |            |                     |
| List Item Title<br>List Item Secondary Title |         |    |                                              |             |    |                                              |   |    |            |                     |
|                                              |         |    |                                              |             |    |                                              |   |    |            |                     |
|                                              |         |    |                                              |             |    |                                              |   |    |            |                     |
|                                              |         |    |                                              |             |    |                                              |   |    | +          | Insert page         |
|                                              |         |    |                                              |             |    |                                              |   |    | ß          | Rotate page >       |
|                                              |         |    |                                              |             |    |                                              |   |    | Ľ×         | Clear annotations   |
|                                              |         |    |                                              |             |    |                                              |   |    | <b>L</b> ‡ | Flatten annotations |
|                                              |         |    |                                              |             |    |                                              |   |    | Ø          | Delete page         |
| <b>;</b> ≢ Select                            |         |    | <b>\$</b> ≣ Select                           |             |    | × 2 Selected                                 | 山 |    |            |                     |

**DATE, LOCATION** 2016–2017 Melbourne, Australia

**DISCIPLINE** Branding, Product Design

**ROLE** Art Direction Brand and Identity Publication Design

18

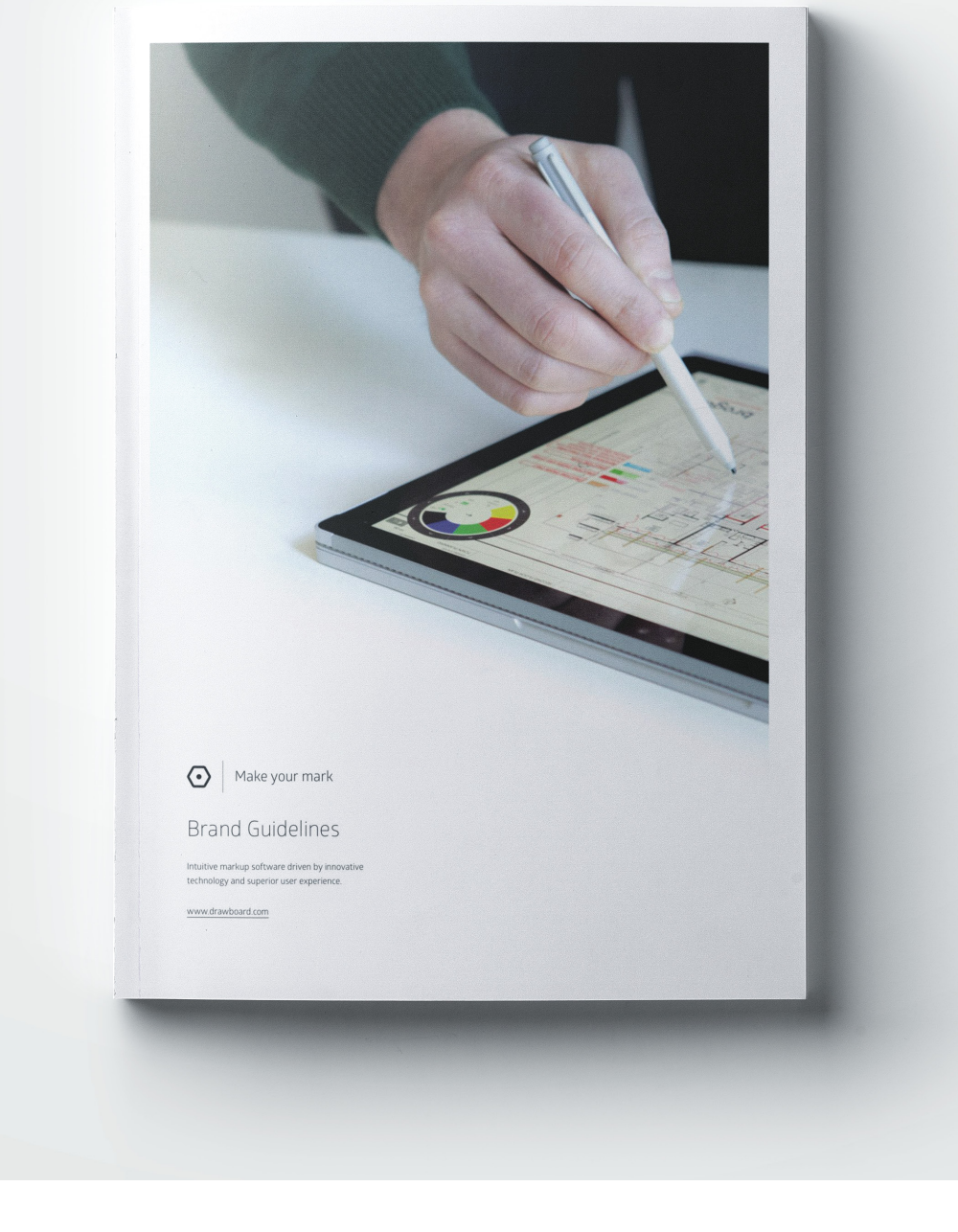

Developed in-house at Drawboard, these updated brand guidelines shaped the future of ongoing products and the company communications.

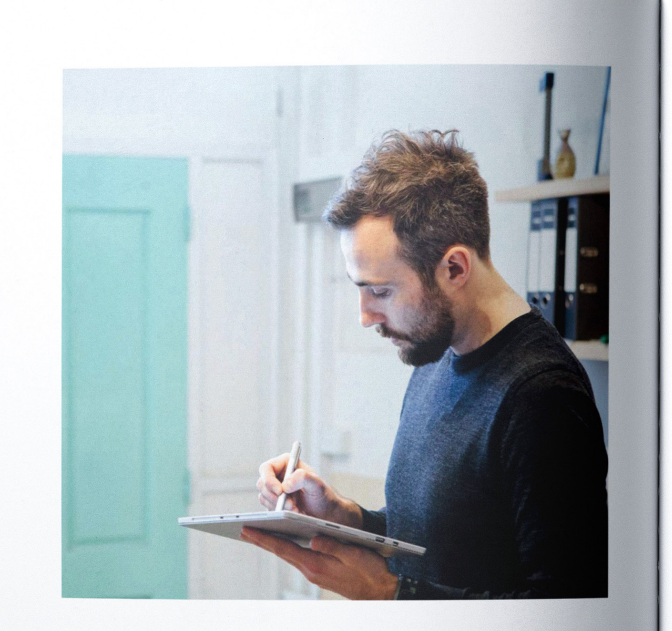

## Logotype and Marks

The hexagon mark is a key icon of our brand. It is a recognisable feature and is trademarked. When considering which logo to use keep in mind the audience and context. For example, in third party publiciations whose audience is unfamiliar with Drawboard it is best to supply the logotype rather than the standalone mark. Usage Rules

Use only one logo per page in any format. On the web, care should be taken to only have one mark showing at a given time.

- Do not skew or otherwise distort the marks.
- Do not redraw or recreate the marks
- Do not recolor, bevel or emboss or apply effects in any way
- Only place files supplied

#### Variations and context

. 8mm

Minimum height: 8mm

BROGUE CONSULTING ENGINEERS Brogue use Drawboard<sup>®</sup> Builclip to collaborate on technical drawings and share digital markups

brogue.com.au

⊙ Make your mark \_\_\_\_\_ ™

#### DRAWBOARD HEXAGON STANDALONE MARK DRAWBOARD HEXAGON MARK WITH TAGLINE

When using the Drawboard hexagon standalone mark, the company name "Drawboard" must be rendered as text elsewhere in the publication. Used when the intended audience of a publication is already familiar with Drawboard and its products. Like the standalone mark, the company name "Drawboard" must be rendered as text elsewhere in the publication. 3

Minimum height: 6mm

## 

DRAWBOARD LOGOTYPE

The Drawboard logotype is used in publications when the target audience is not already familiar with Drawboard or it's products. When used, it is not necessary to render the company name as text elsewhere.

Mnimum height: 6mm

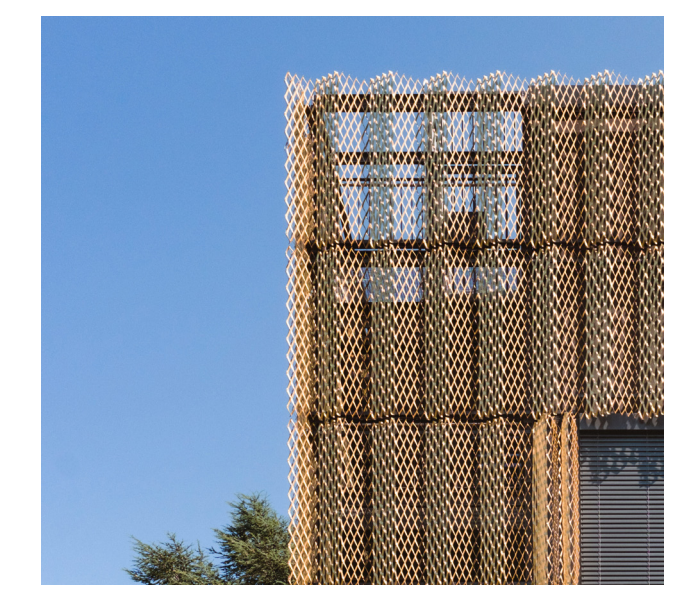

LIGHT AND LEGIBLE

for comprehension.

'Light' does not necessarily refer to weight of

typeface but its position and framing. Keep

text as short as possible with plenty of room

3

## Typography

Typography should be large, light and legible or small, proportional and easily readable. Careful attention should be paid to providing generous leading and margins. Hyphentation should always be avoided, and line-lengths should be limited to be easily readable. Language should be concise and direct.

#### Standard Styles

## Glober Light

Aa Bb Cc Dd Ee Ff Gg Hh Ii Jj Ll Mm Nn Oo Pp Qq Rr Ss Tt Uu Vv Ww Xx Yy Zz

#### Glober Book

Aa Bb Cc Dd Ee Ff Gg Hh Ii Jj Ll Mm Nn Oo Pp Qq Rr Ss Tt Uu Vv Ww Xx Yy Zz

Glober Regular Aa Bb Cc Dd Ee Ff Gg Hh Ii Jj Ll Mm Nn Oo Pp Qq Rr Ss Tt Uu Vv Ww Xx Yy Zz

#### Glober Semibold

Aa Bb Cc Dd Ee Ff Gg Hh li Jj Ll Mm Nn Oo Pp Qq Rr Ss Tt Uu Vv Ww Xx Yy Zz

#### Weights and styles

Keep font weights limited per publication, and proportional to one another. Not tracked to be made narrower or wider and not overly decorated or adorned by stylistic ornaments Text should always be left-aligned to its bounding box. Dynamic layouts can be achieved through the usage of compound and interesting grids.

Alignment

#### Experimentation

Experiment with new weights and style combinations but keep it things simple and consistent within a publication.

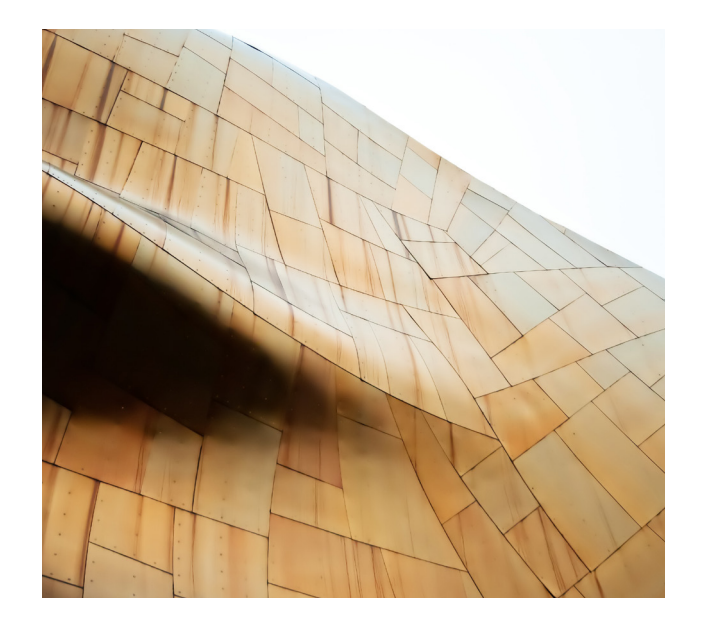

#### DYNAMIC ANGLES

# 5

Whether through angle of photo or subject, dynamic and interesting angles are core to our imagery style. Try to select photos shot from above or below. When selecting images of people choose ones with subjects interacting and moving rather than standing still.

## Imagery

Drawboard imagery is tonal, and aspirational consisting of architectural, personal and technology themes. Colours can have contrast, but each image should have a simple palette.

Angles, and perspective should be dynamic.. Images of people should be genuine in nature, especially when selecting stock.

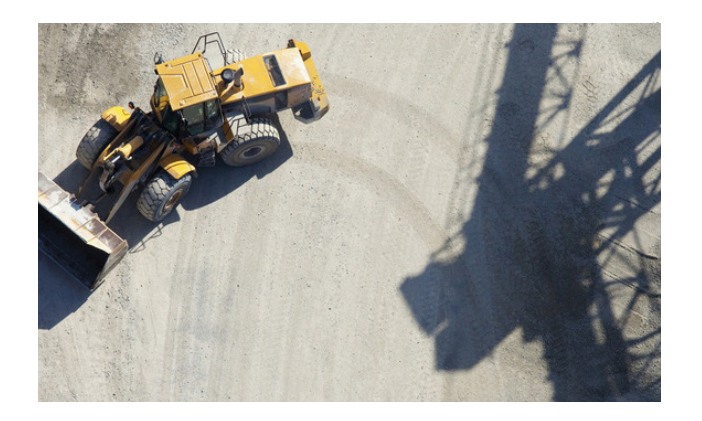

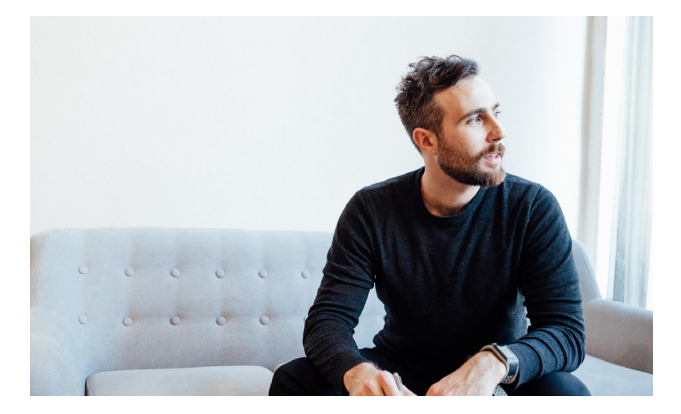

Design, Execution Design Strategy Marketing Strategy ROLE

**DISCIPLINE** Design Strategy

**DATE, LOCATION** 2016 Melbourne, Australia

**CLIENT, PROJECT** DrawBoard Pty Ltd Bullclip Advertising Concepts

"Choose" is a design strategy developed for DrawBoard's "Bullclip" collaboration platform for design and construction professionals.

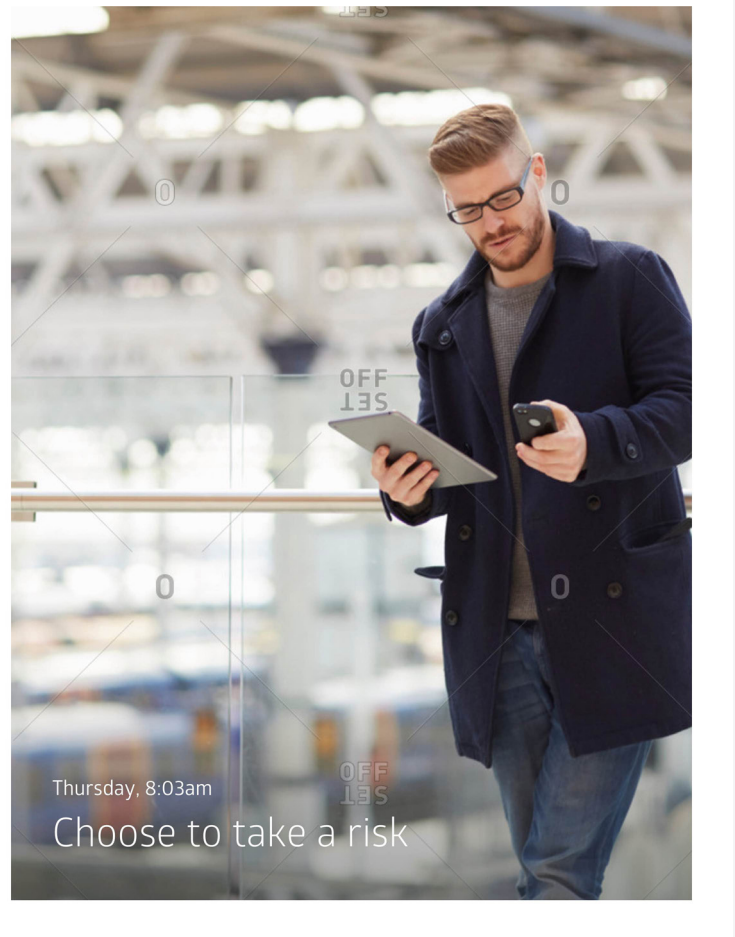

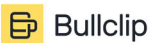

Connected markup for design and construction app.bullclip.com/welcome

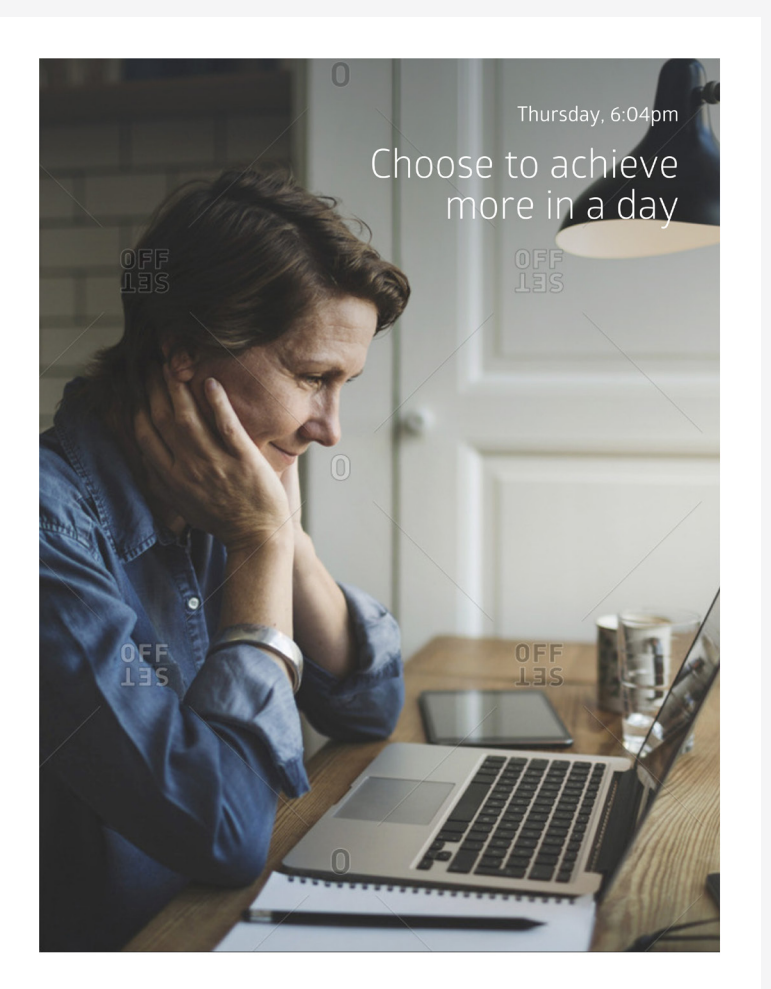

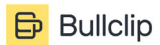

Connected markup for design and construction app.bullclip.com/welcome

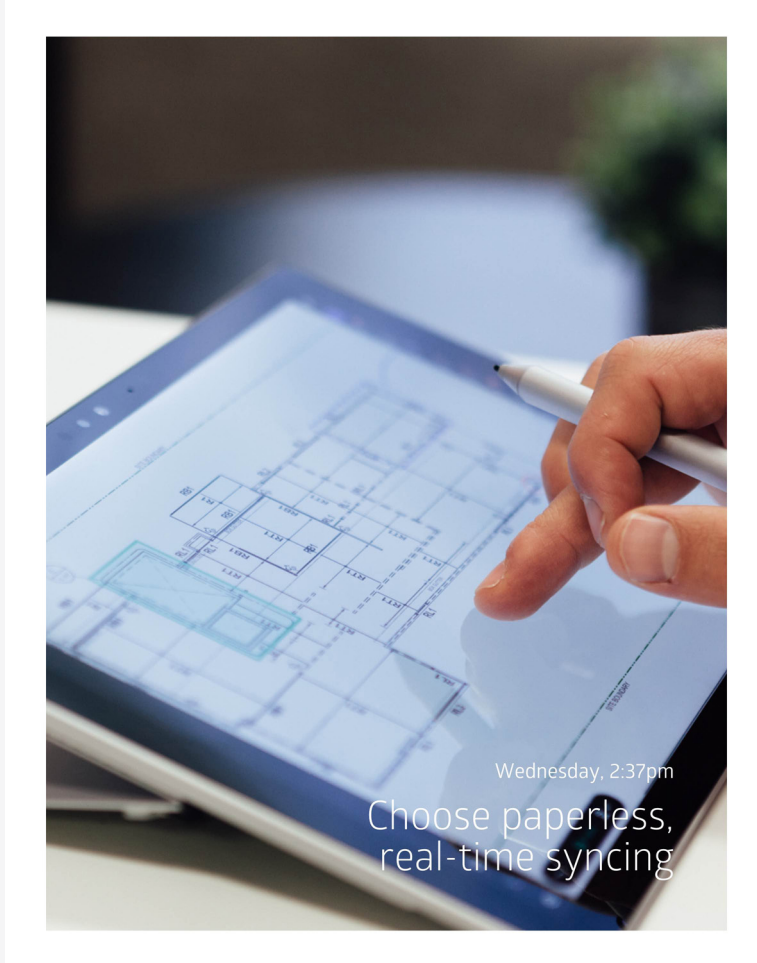

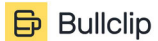

Connected markup for design and construction app.bullclip.com/welcome

**сLIENT, PROJECT** Ink & Switch Labs PushPin

**DATE, LOCATION** June 2018 Berlin, Germany

**DISCIPLINE** Digital product design

**ROLE** User Interface, User Experience, Brand and Identity

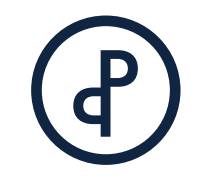

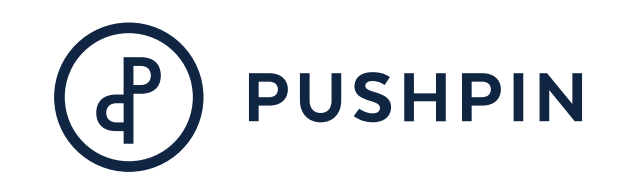

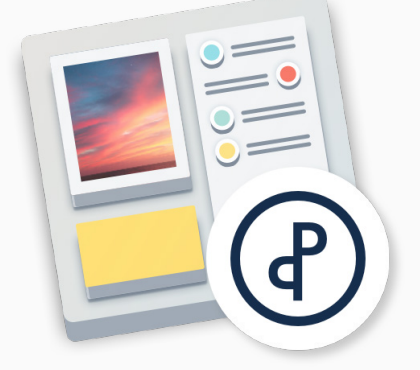

Ink and Switch is an industrial research lab that runs technology investigations in the form of product research.

PushPin investigates crucial peer to peer concepts like online presence, sharing and permissions.

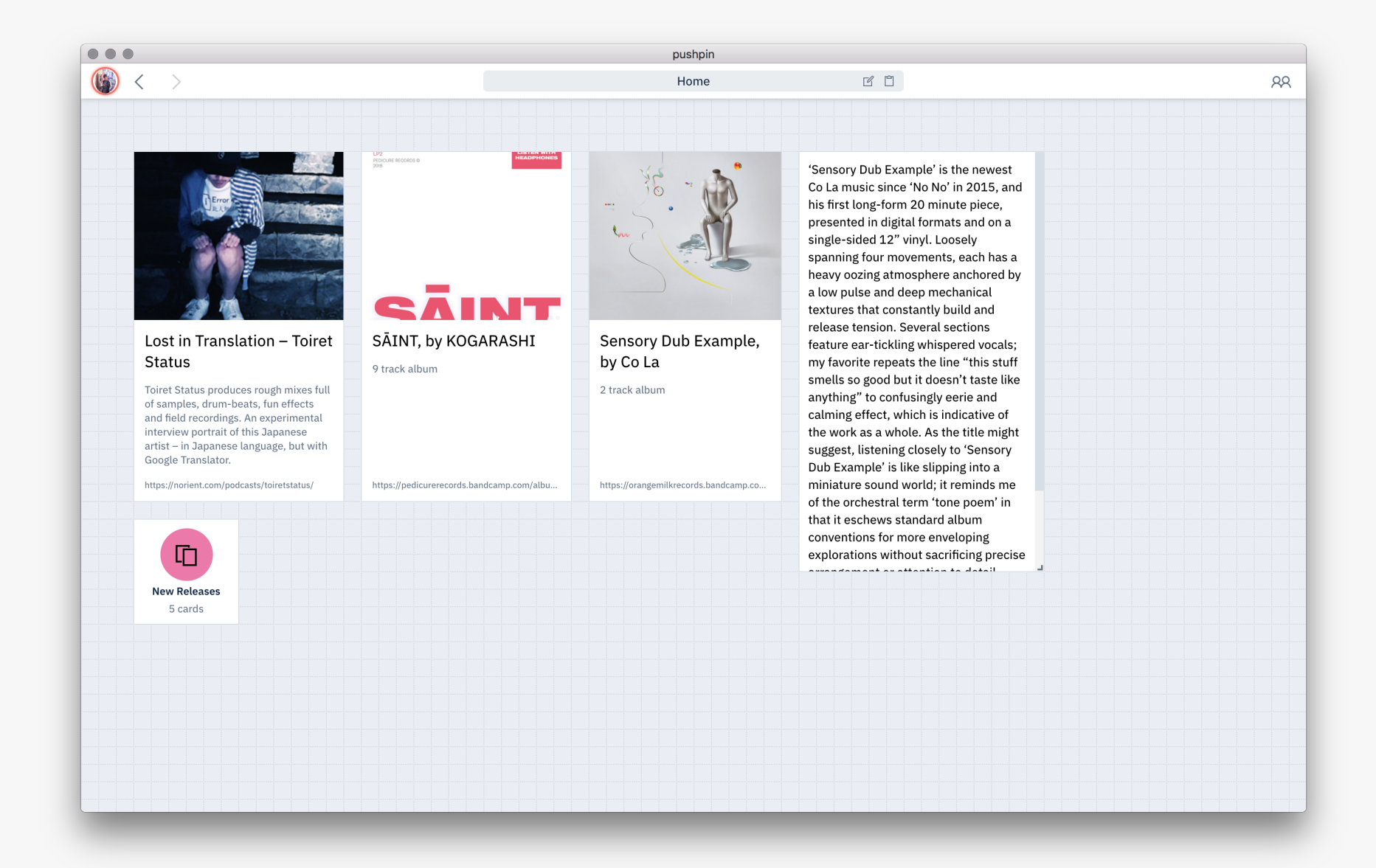

|                        | ans Text                 | Lab                     | pel                      |                         |     |  |
|------------------------|--------------------------|-------------------------|--------------------------|-------------------------|-----|--|
| IST SEARCH             |                          | LIST SEARCH             |                          |                         |     |  |
| ,⊃ Sea                 | arch                     | ,O se                   | earch                    |                         |     |  |
| IST SEGMENT            |                          |                         |                          |                         |     |  |
| Sublabel               | <u>Action (Optional)</u> | Sublabel                | <u>Action (Optional)</u> |                         |     |  |
| px<br>IST ITEM GROUP   |                          |                         |                          |                         |     |  |
| Label<br>Subtitle      | ☆ ☆                      | Label<br>Subtitle       | ☆ ☆                      |                         |     |  |
| Label<br>Subtitle      | ☆ ☆                      | Label<br>Subtitle       | ☆ ☆                      |                         |     |  |
| Label                  | ☆ ☆                      | Label<br>Subtitle       | ☆ ☆                      |                         |     |  |
| Jubille                |                          | Jubilite                |                          |                         |     |  |
| LOATING LIST CONTAINER | 40                       | FLOATING LIST CONTAINER |                          | FLOATING LIST CONTAINER |     |  |
| Label<br>Subtitle      | ☆ ☆                      | Currently               | y Online                 | O Search                |     |  |
| Label<br>Subtitle      | ☆ ☆                      | Contacts<br>Label       |                          | Contacts Username       |     |  |
| Label<br>Subtitle      | ☆ ☆                      | Subtitle                |                          | Last seen 2 days ago    |     |  |
| Label                  | $\sqrt{2}$               | Subtitle                | र र                      | Last Seen 3 Weeks Ago   | V V |  |
| Subtitle               |                          | Subtitle                | ☆ ☆                      | Last seen 20 years ago  | ☆ ☆ |  |

#### GENERIC NOTE

This is a regular note. It can have formatting and additional images and files.

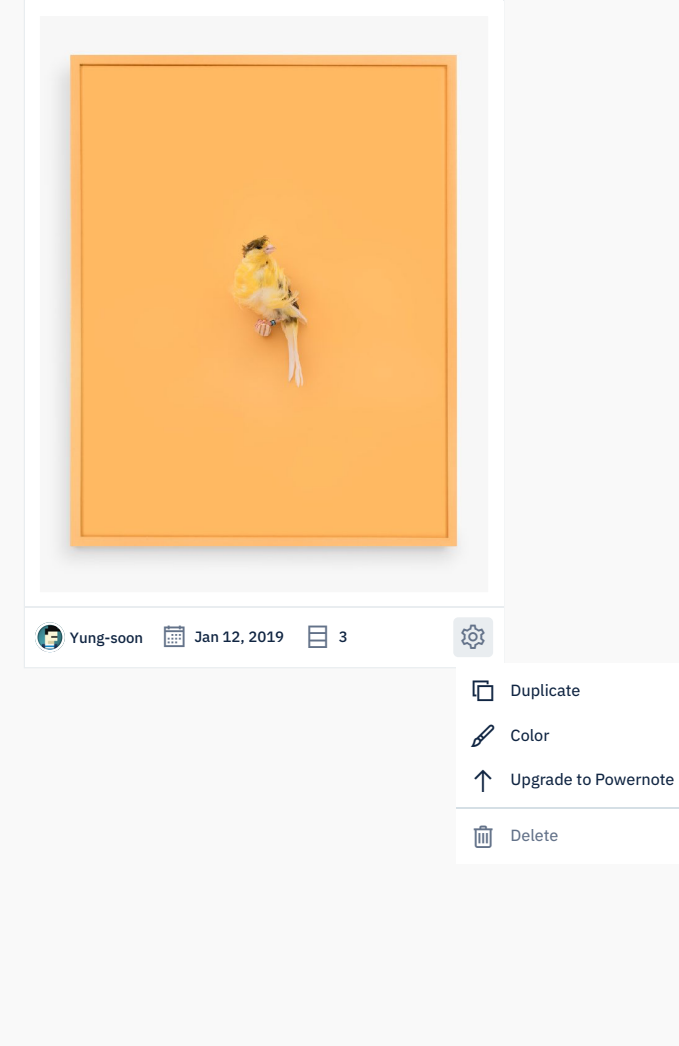

#### POWER NOTE POWER NOT </> Code (i) Info Preview 🖌 Styles 🕑 History // Declare the object that contains functions that use web audio to // make sound. We don't assign it yet because we have to do that in 🕀 Add File // response to a user interaction. 4 var audio; // Create the data for the drum machine. var data = { // `step` represents the current step (or beat) of the loop. step: 0, // `tracks` holds the six tracks of the drum machine. Each track // has a sound and sixteen steps (or beats). tracks: [createTrack("gold", note(880)), createTrack("gold", note(659)), createTrack("gold", note(587)), createTrack("gold", note(523)), createTrack("gold", note(440)), createTrack("dodgerblue", kick)] 22 // Update 25 // Runs every hundred milliseconds. 26 setInterval(function() { // Increase `data.step` by one. If `data.step` is `15` (the last // step) loop back around to `0` (the first step). data.step = (data.step + 1) % data.tracks[0].steps.length; 32 // Find all the tracks where the current step is on. Play the // sounds for those tracks. data.tracks .filter(function(track) { return track.steps[data.step]; }) .forEach(function(track) { track.playSound(); }); 39 // Draw 42 // Get the `screen` object. This is a bundle of functions that draw 43 // in the canvas element. 44 var screen = document.getElementById("screen").getContext("2d"); 46 // \*\*draw()\*\* draws the drum machine. Called once at the beginning of 47 // the program. It's then called 60 times a second forever (see the 48 // call to `requestAnimationFrame()` below). 49 (function draw() { // Clear away the previous drawing. screen.clearRect(0, 0, screen.canvas.width, screen.canvas.height); // Draw all the tracks. drawTracks(screen, data);

👁 P

CLIENT, PROJECT CMPS Global Brand and Identity

**DATE, LOCATION** March 2015, Melbourne, Australia

**DISCIPLINE** Brand and Identity

**ROLE** Art Direction Brand and Identity Publication Design

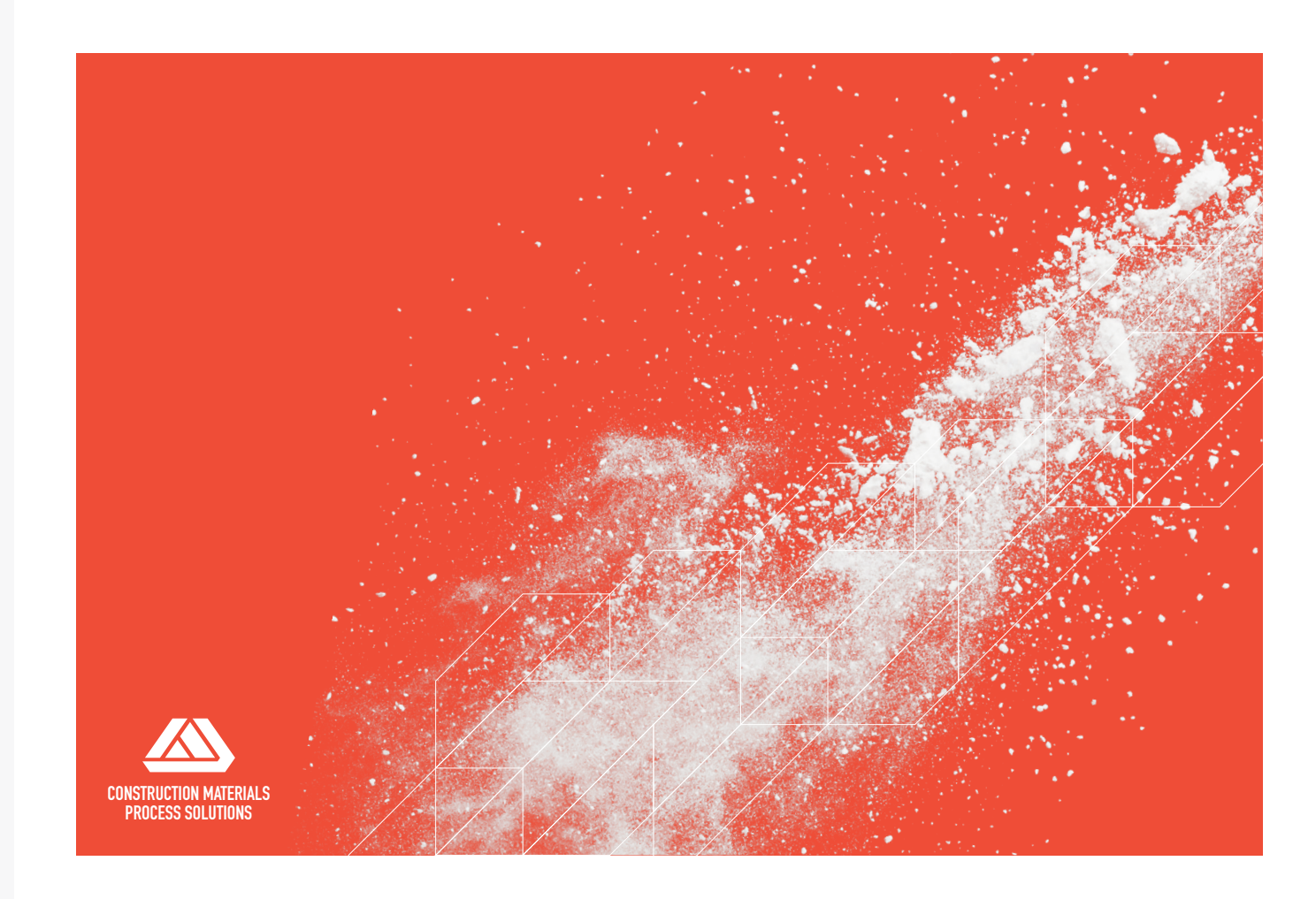

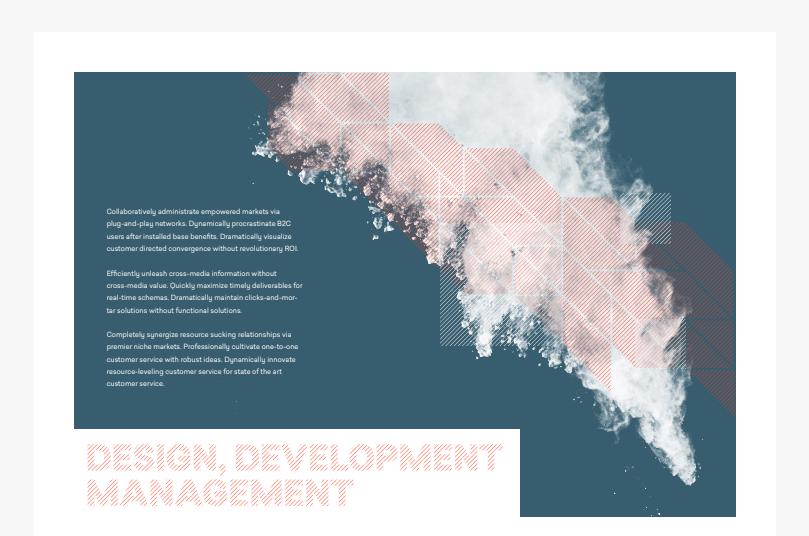

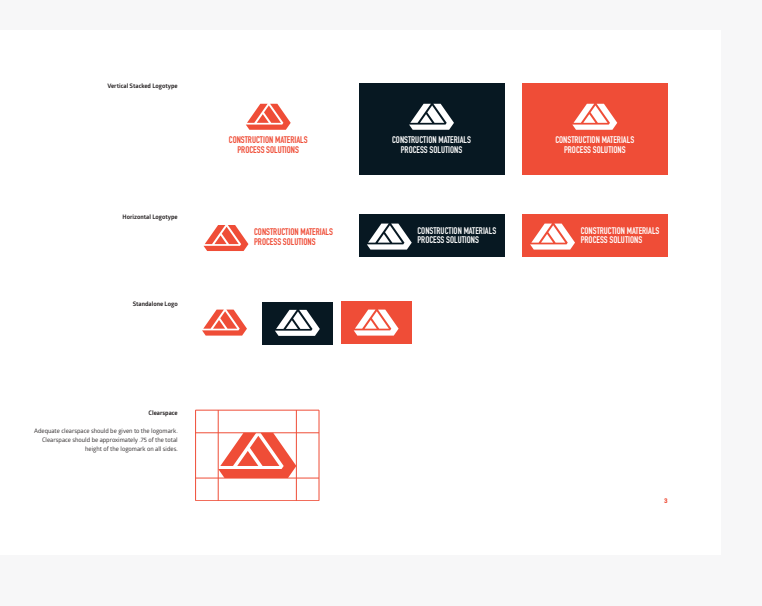

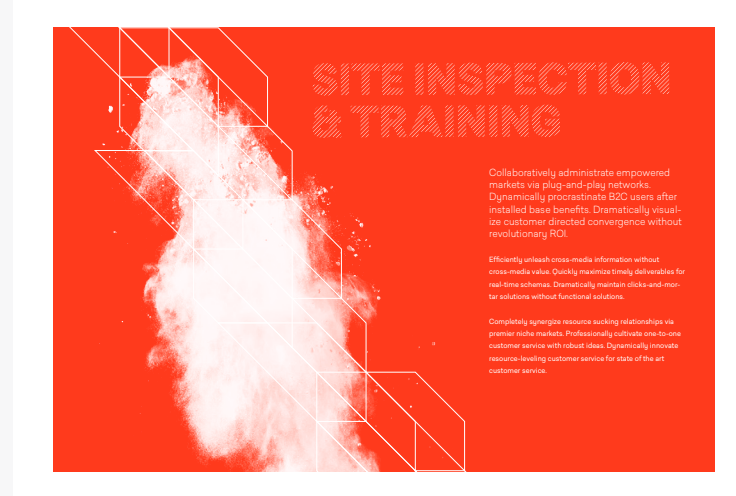

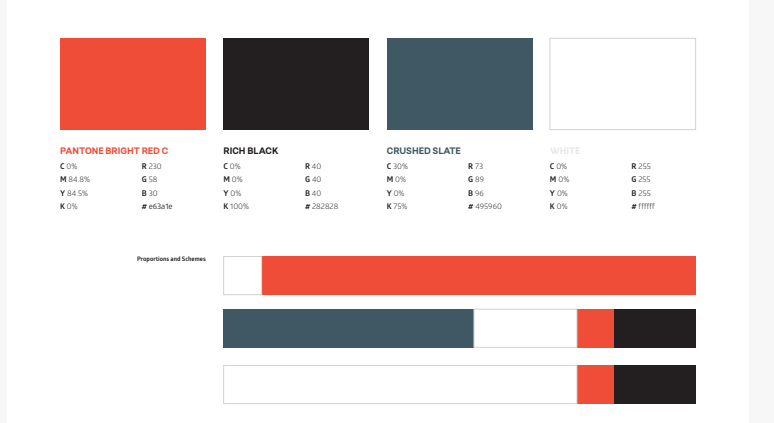

**CLIENT, PROJECT** Abelard–Meta Valley Music Video (Personal Prjoect)

**DATE, LOCATION** July 2015 Melbourne, Australia

**DISCIPLINE** Audio Production Music Video Production

**ROLE** Art Direction, 3D Motion Design, Video Editing, Music Production

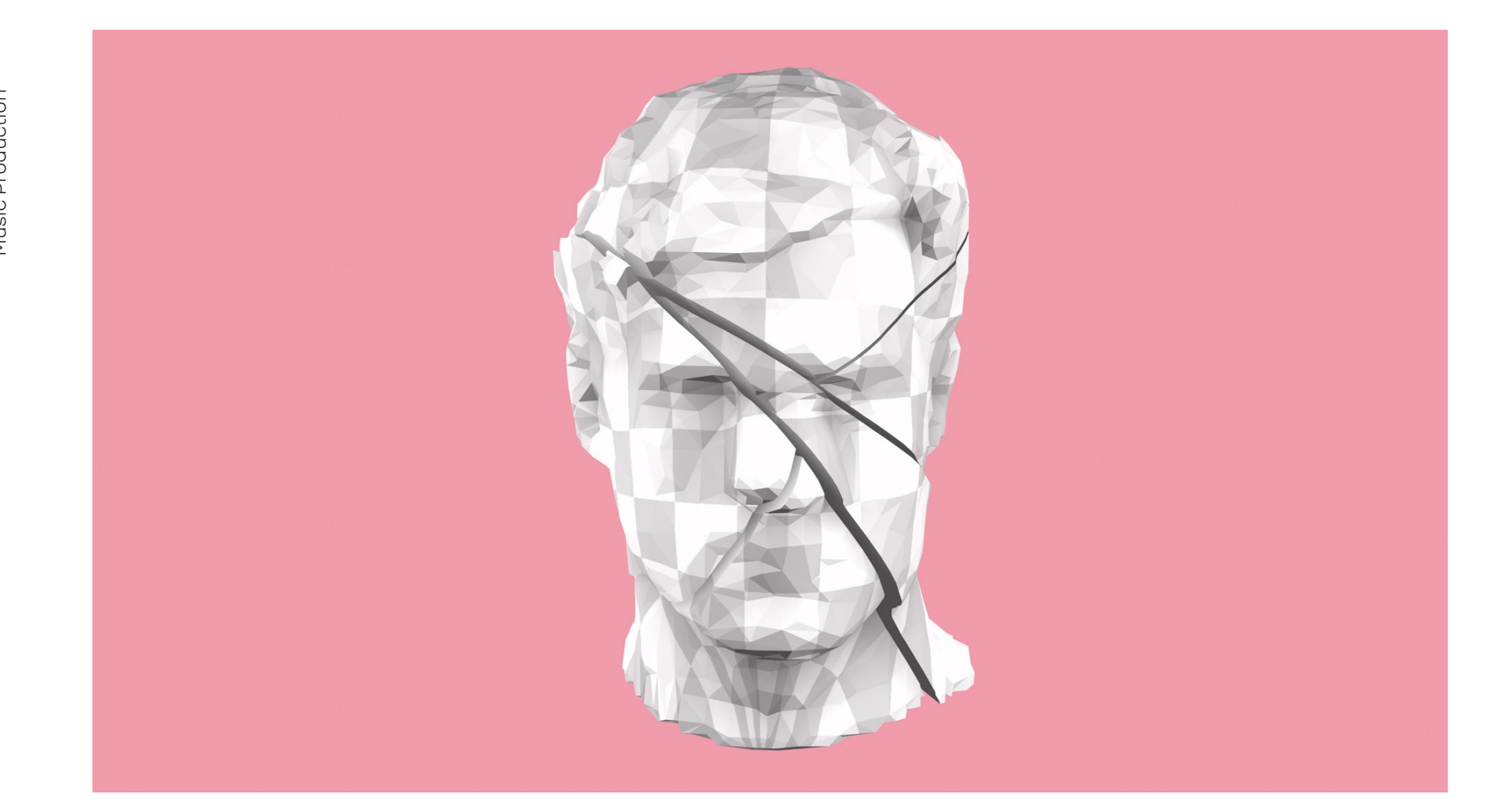

'Meta Valley' is a self-produced music and video clip for a self-released EP release of the same name.

It is available on YouTube by searchig: 'Abelard – Meta Valley'

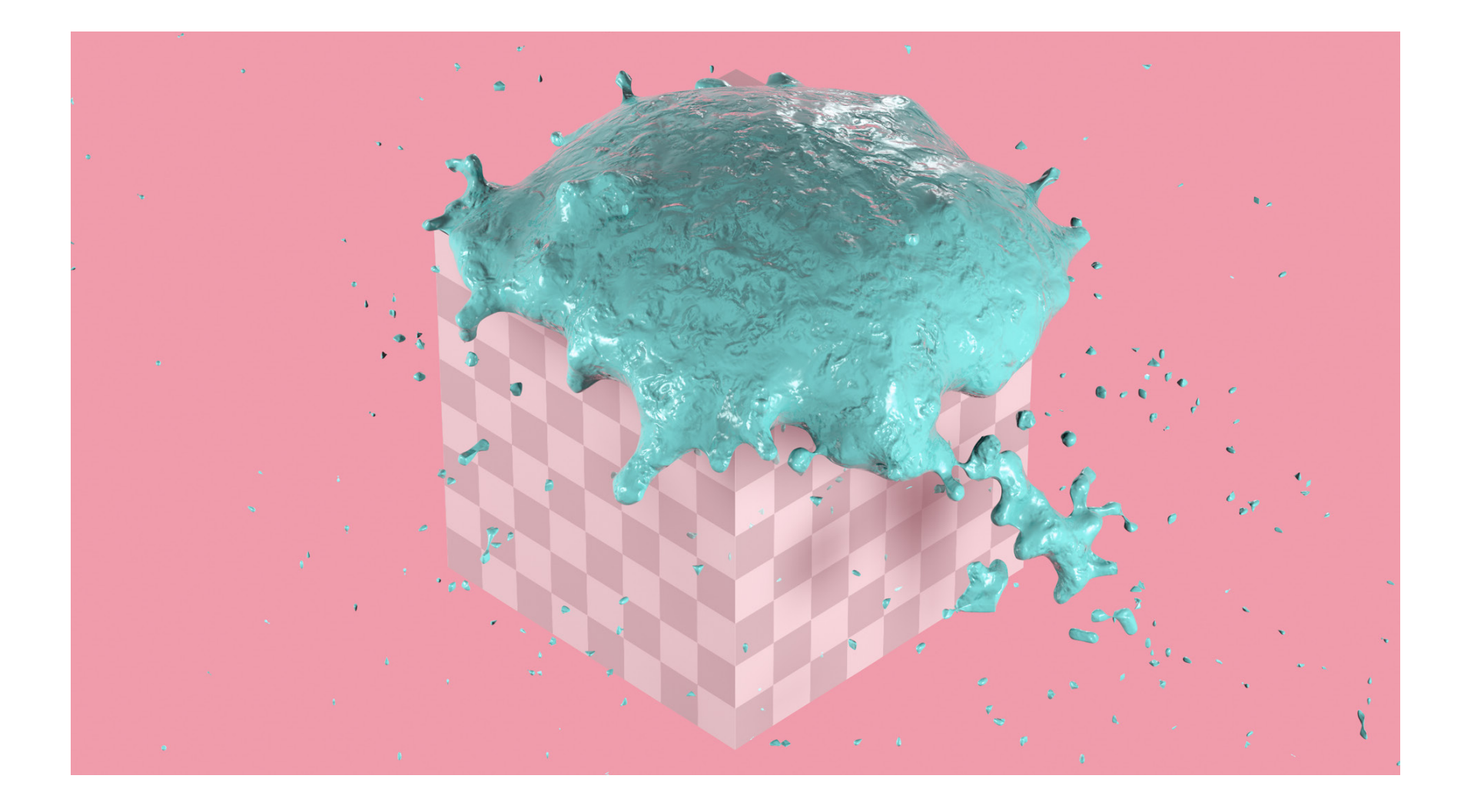

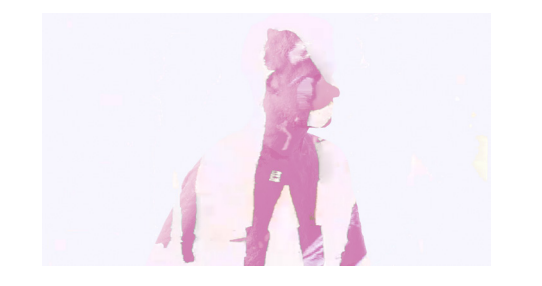

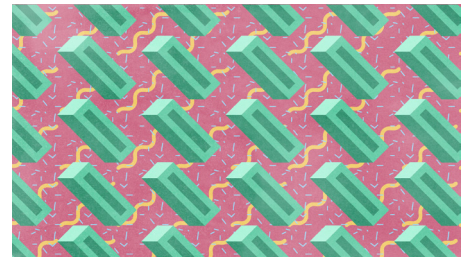

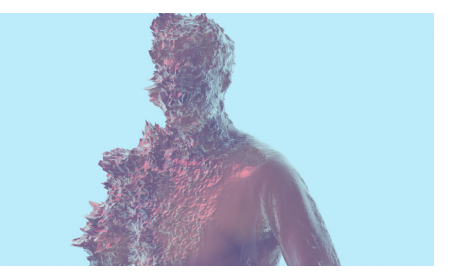

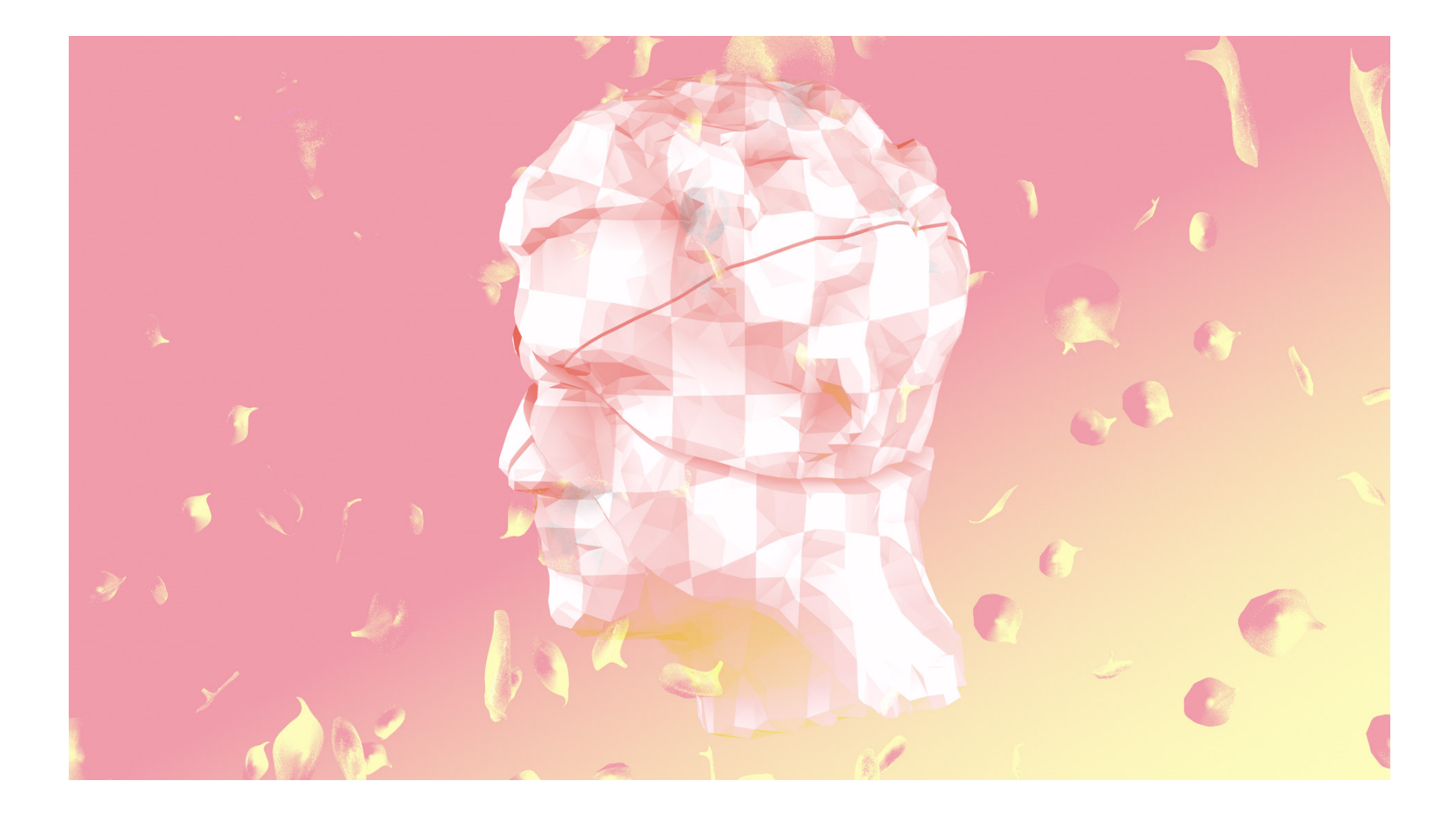

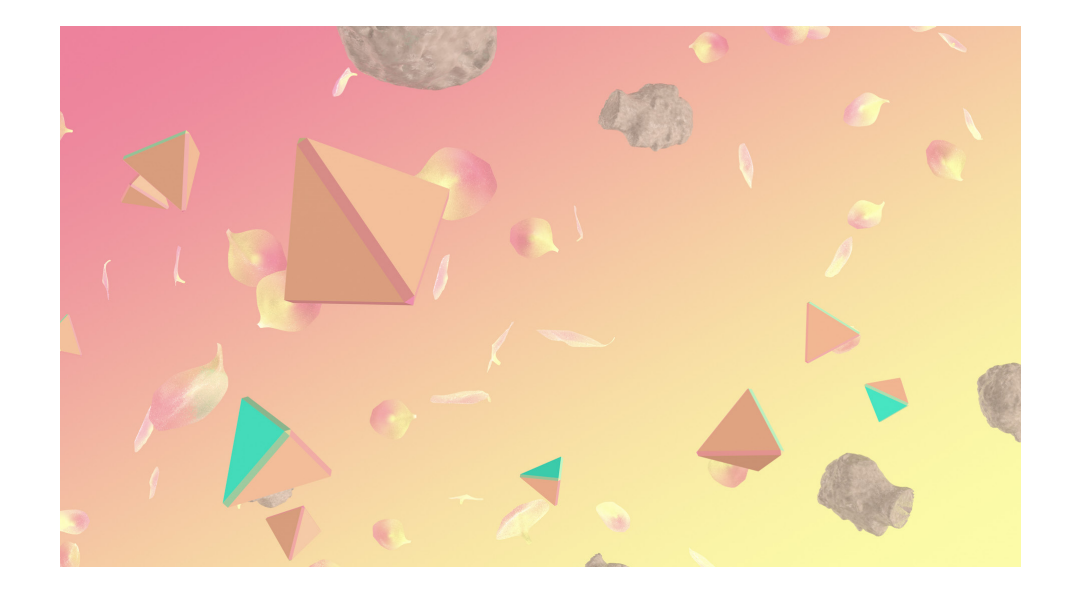

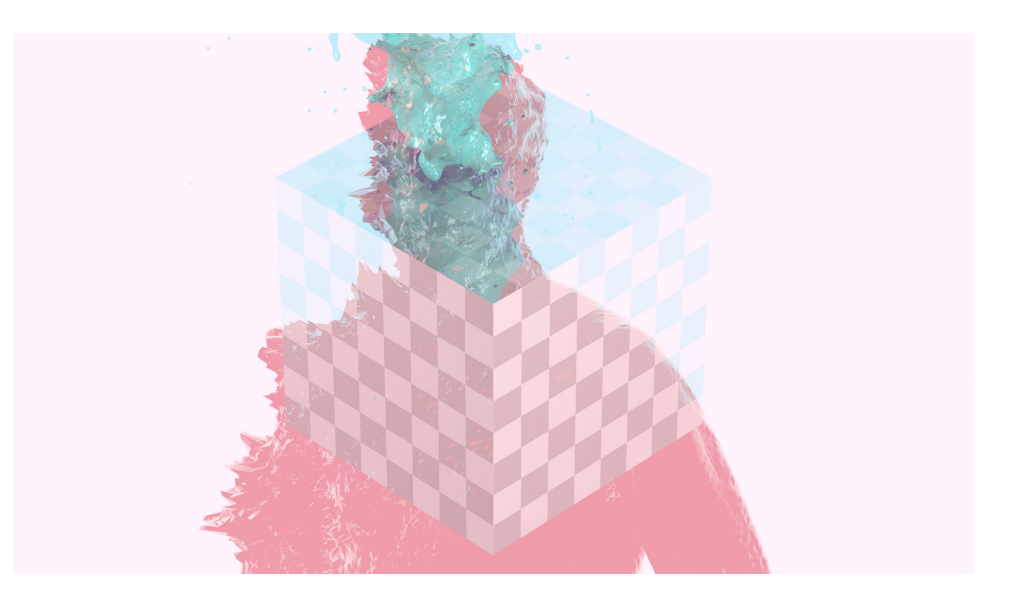

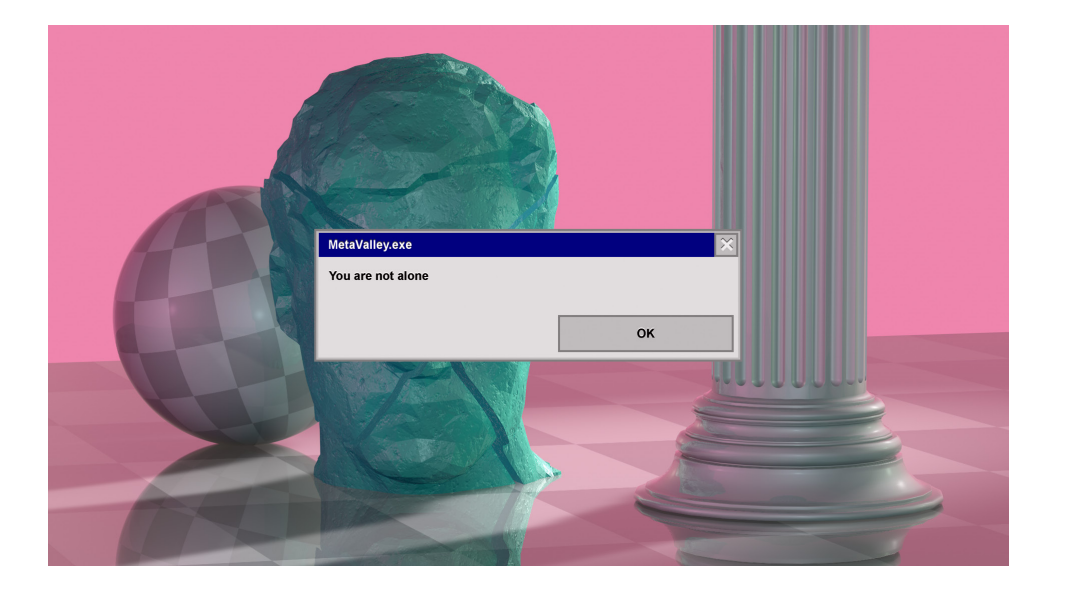

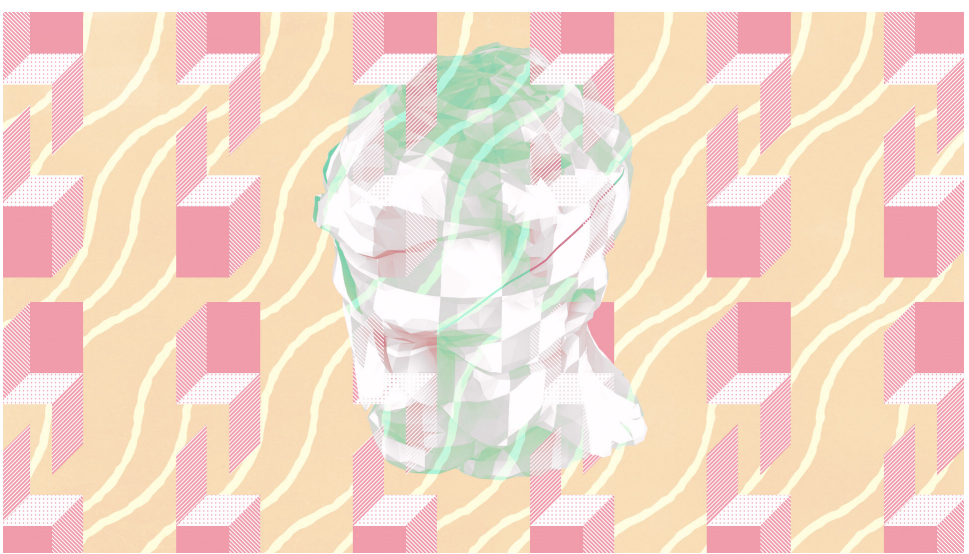